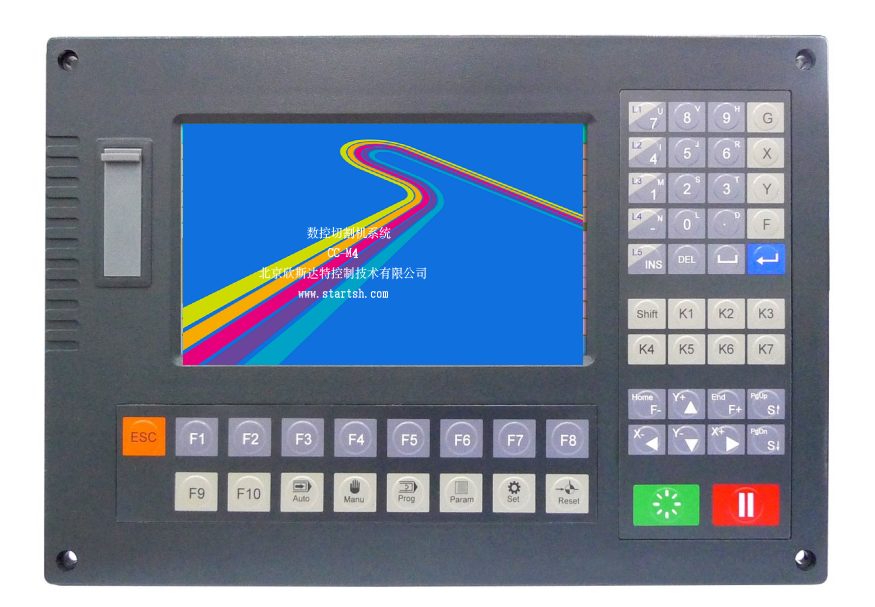

# 切割机数控系统使用指南 CC-S4C CC-S4D/E

V :

北京欣斯达特控制技术有限公司

Beijing Flourishing Start Control Technology Co.,Ltd.

| <u>!</u> | 安全  |               |    |
|----------|-----|---------------|----|
| 1        | 快   | 速使用           |    |
|          | 1.1 | 按键说明6         | ;  |
|          | 1.2 | 设备检查7         | ,  |
|          | 1.3 | 调入切割零件7       | 7  |
|          | 1.4 | 设置零件选项10      | )  |
|          | 1.5 | 设置切割工艺10      | )  |
|          | 1.6 | 自动切割16        | 5  |
|          | 1.7 | 切割过程中暂停16     | 5  |
|          | 1.8 | 可选操作19        | )  |
| 2        | 系   | 充连接           |    |
|          | 2.1 | 系统概述          | 3  |
|          | 2.2 | 安装尺寸23        | 3  |
|          | 2.3 | 接口24          | ļ  |
|          | 2.4 | 端口设定30        | )  |
| 3        | 系   | 充设置           |    |
|          | 3.1 | 系统参数          | )  |
|          | 3.2 | 机床参数34        | 1  |
|          | 3.3 | 高级参数          | 5  |
| 4        | 套   | <b>មុ</b> 39  | )  |
| 5        | 文   | 本编辑           |    |
|          | 5.1 | 文本编辑          | 1  |
|          | 5.2 | 代码说明          | 2  |
| 炳        | 件   |               |    |
|          | 1   | 调整精度          | 8  |
|          | 2   | 工艺时序          | 9  |
|          | 3   | AHD2分压盒       | ;1 |
|          | 4   | AHB-S2升降体     | 2  |
|          | 5   | SH-HC31调高控制器5 | 3  |
|          | 6   | RFM1遥控器       | 4  |
|          |     |               |    |

免责声明:本手册内容如有变动, 恕不另行通知。本手册内容不应视为Flourshing Start Control Technology Co., Ltd 的承诺。我公司不对手册中的任何错误承担责任。

版权: Beijing Flourshing Start Control Technology Co.,Ltd 保留所有权利

#### 安全须知

在使用本控制系统前,请您仔细阅读本手册,本手册列举了一些安全操作事项,但不能取代国家的、 企业的安全操作法规。

#### 安全操作

现场操作人员必须遵守国家和企业的安全操作法规,有相关资质,并经过培训。

#### 机械危险

自动化设备的操作和维修具有潜在的危险,应该小心预防,以免造成人身伤害。尽量远离运行中的设备,正确运用面板上的键盘对设备进行操作。当设备在操作和维修时,不要穿太宽松的衣服,以免衣物卷入设备,造成人身伤害。

#### 高压危险

在操作过程中,小心电击。请依据设备安装程序和说明书进行设备安装。通电时,不要接触电缆或电线。非专业维修人员禁止打开控制设备。当设备出现故障时,应切断电源进行检修,否则容易造成人员伤害或设备的损毁。

#### 电源隔离

请检查电源电压是否正确(AC220V±15%)。超出上述电源电压范围时,必须增加交流稳压电源,保证 控制系统正常工作而不损坏。对于电源供电不规范的地区(如零地共用或无零线),为了确保控制系统 正常工作、提高系统可靠性、保证操作者人身安全,在电网与控制系统之间,必须使用三相/两相 AC380V转为二相AC220V的隔离变压器。

对于无避雷针的工作环境,必须加装避雷装置,防止系统遭受雷击。

#### 工作环境

控制系统的工作环境温度为0-40℃,当超出此环境温度时可能会出现系统工作不正常甚至死机等现 象。温度过低(零下)时,液晶显示器将会出现显示异常。相对湿度应控制在0-85%。在高温、高湿、 腐蚀性气体的环境下工作时,必须对系统进行特殊的防护措施。防止灰尘、粉尘、金属粉尘等杂物进 入控制系统。

#### 系统连接

系统输入/输出使用的24V直流电源(3A或以上)由用户自行配置,该电源不作其它用途。当此电源未接入且急停和限位均设为有效时,系统将处于急停和限位状态下。系统到电机驱动器的连接线,系统的

输入/输出线,均应采用良好的屏蔽线,并保证连接牢固。严禁带电插拔任何连接插头。

#### 系统连接

系统输入/输出使用的24V直流电源(3A或以上)由用户自行配置,该电源不作其它用途。当此电源未接入且急停和限位均设为有效时,系统将处于急停和限位状态下。系统到电机驱动器的连接线,系统的输入/输出线,均应采用良好的屏蔽线,并保证连接牢固。严禁带电插拔任何连接插头。

#### 良好接地

为了确保控制系统正常工作、提高系统可靠性、保证操作者人身安全,切割机床和控制系统的所有部 分均应保持良好接地,**实践证明:使用屏蔽电缆,并且良好接地,是减少等离子干扰的最有效方法!** 如不良好接地,易损坏系统端口,尤其是等离子电源地线夹子直接和机架连接,又没有良好接地,起 弧时,极易损坏系统,请务必按照等离子电源厂家要求,采取符合国标的接地保护措施!

#### 良好接地

为了确保控制系统正常工作、提高系统可靠性、保证操作者人身安全,切割机床和控制系统的所有部 分均应保持良好接地,**实践证明:使用屏蔽电缆,并且良好接地,是减少等离子干扰的最有效方法!** 如不良好接地,易损坏系统端口,尤其是等离子电源地线夹子直接和机架连接,又没有良好接地,起 弧时,极易损坏系统,请务必按照等离子电源厂家要求,采取符合国标的接地保护措施!

系统的地线应保证线径不小于4平方毫米, 且尽量缩短与入地端的距离。直流24V的地端(负端)必须与 大地断开。

#### 系统防护

保持控制系统与外部环境的隔离,以防止由于灰尘、粉尘、金属粉尘等杂物进入控制系统内部而造成 控制系统工作不正常、系统部件损坏、降低系统寿命等。

应防护好控制系统的液晶屏幕(易碎品),使其远离尖锐物体;防止空中的物体撞到屏幕上;不能用手指 在屏幕上指点、比划、敲打.当屏幕有灰尘需要清洁时,应用柔软的纸巾或棉布轻轻擦除。

#### 控制系统的操作与检修

系统的操作者应经过严格的培训后,才可进行操作。系统需指定专门的操作者,无关人员严禁启动系统、打开电气柜等。系统操作时需按压相应的操作按键,在按压按键时,需用食指或中指的手指肚按压,切忌用指甲按压按键,否则易造成按键面膜的损坏。初次进行操作的操作者,应在了解相应功能的正确使用方法后,方可进行相应的操作,对于不熟悉的功能或参数,严禁随意更改。

对于使用操作中出现的问题,公司可提供电话咨询服务。

#### 系统的检修

当系统出现不正常的情况,需检修相应的硬件或插座连接处时,应先切断系统电源,再进行必要的检修。

未进行严格培训的操作人员或未得到本公司授权的单位或个人,禁止打开控制系统进行维修操作,否则后果自负。

当出现系统故障时,请及时与我公司售后部门联系。

#### 保修声明

系统保修说明 保修期:本产品自出厂之日起十二个月内。

保修范围:在保修期内,任何按使用要求操作的情况下所发生的故障,属于保修范围。

保修期内,保修范围以外的故障为收费服务。保修期外,所有故障维修均为收费服务。

### 以下情况不在保修范围内:

任何违反使用要求的人为故障或意外故障;

带电插拔系统连接插座而造成的损坏;

自然灾害等原因导致的损坏;

未经本公司相关部门的许可,擅自修理、拆卸、改装等行为。

备注:CC-S4C区别于CC-S4D/E,没有内置驱动器和内置调高,CC-S4C 配有电机信号端口。

## 1 快速使用

1.1 按键说明

|                                      | 功能键                                  |  |  |  |  |  |
|--------------------------------------|--------------------------------------|--|--|--|--|--|
| F1 F2 F3 F4 F5 F6 F7 F8              | 具体功能与当前界面显示对应 , Esc键 , 取消或返回上一<br> 级 |  |  |  |  |  |
|                                      | 有弹出框时, [F8]键为确认                      |  |  |  |  |  |
|                                      | 当有多个选择时,多次按下,可循环显示,详见多项选择            |  |  |  |  |  |
|                                      | 编辑键                                  |  |  |  |  |  |
| $^{L1}$ 7 $^{U}$ 8 $^{V}$ 9 $^{H}$ G | 主要用于编辑零件程序和修改参数设置                    |  |  |  |  |  |
|                                      | 输入U、V、H等字母前要先按"shift"键               |  |  |  |  |  |
|                                      | 快捷操作                                 |  |  |  |  |  |
|                                      | 2、修改数值时,按 🖵 再按 🖵 可清除后面的数字            |  |  |  |  |  |
|                                      | 3、多数情况下 🛶 可用做确认和换行                   |  |  |  |  |  |
|                                      | 4、预览图形时,[X]放大,[Y]缩小,[G]还原,方向键移       |  |  |  |  |  |
|                                      | 动                                    |  |  |  |  |  |
| L1 7 °                               | 多功能键                                 |  |  |  |  |  |
|                                      | 具体功能与当前界面显示对应                        |  |  |  |  |  |
| L3 1 V                               | 输入数字后,按回车键确认                         |  |  |  |  |  |
|                                      | 选择模式后,高亮显示,再次按下取消                    |  |  |  |  |  |
|                                      |                                      |  |  |  |  |  |
| K1 K2 K3                             |                                      |  |  |  |  |  |
| K4 K5 K6                             | 于幼妇开或天闼外的开天,当前屏幕在侧有操作症示              |  |  |  |  |  |
|                                      |                                      |  |  |  |  |  |
|                                      |                                      |  |  |  |  |  |
|                                      | Х+▶ 箭头键用于移动光标,或在手动时控制割炬移动            |  |  |  |  |  |
|                                      |                                      |  |  |  |  |  |
|                                      |                                      |  |  |  |  |  |
|                                      | St 控制割炬升降,或在编辑时翻页                    |  |  |  |  |  |
|                                      |                                      |  |  |  |  |  |
|                                      | 合动或暂停切割切割零件 ,                        |  |  |  |  |  |
|                                      |                                      |  |  |  |  |  |
|                                      | Auto 自动快捷键 Par 参数快捷键                 |  |  |  |  |  |
| 🖃 🧾 🔅 F+                             | Manu 手动快捷键 Set 诊断快捷键                 |  |  |  |  |  |
| Auto Prog Sei                        | Prog 编辑快捷键 Res 回参快捷键                 |  |  |  |  |  |
| Manu Par Res F-                      | F+ 加速                                |  |  |  |  |  |
|                                      | F- 减速                                |  |  |  |  |  |
| USB门内                                | 升级键,按住升级键开机,可进入升级界面                  |  |  |  |  |  |

## 1.2 设备检查

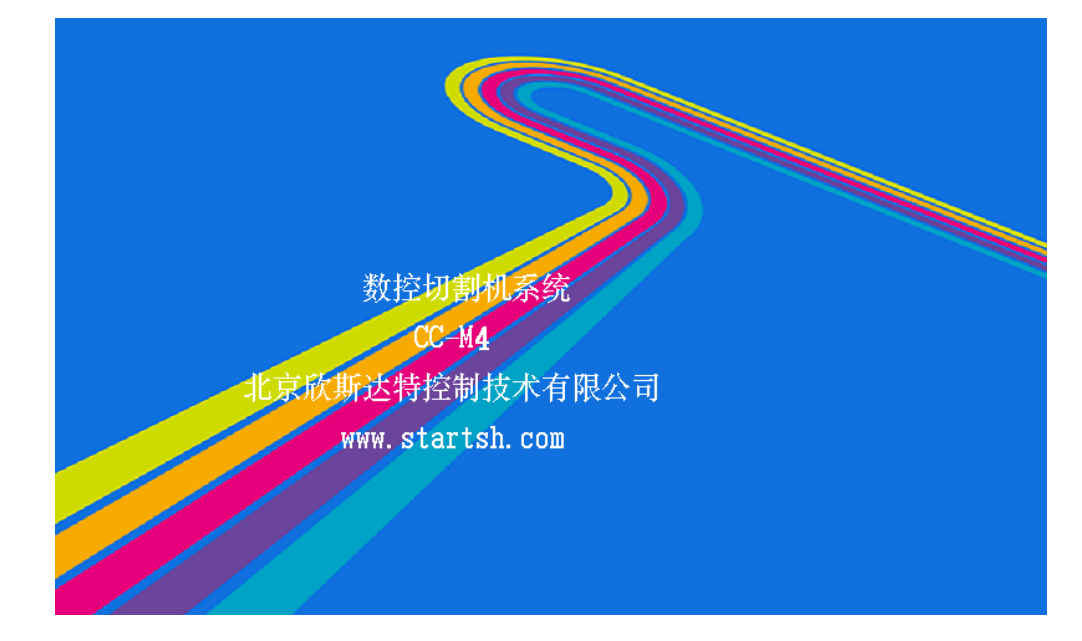

系统上电后,显示初始界面,按任意键,进入工作界面

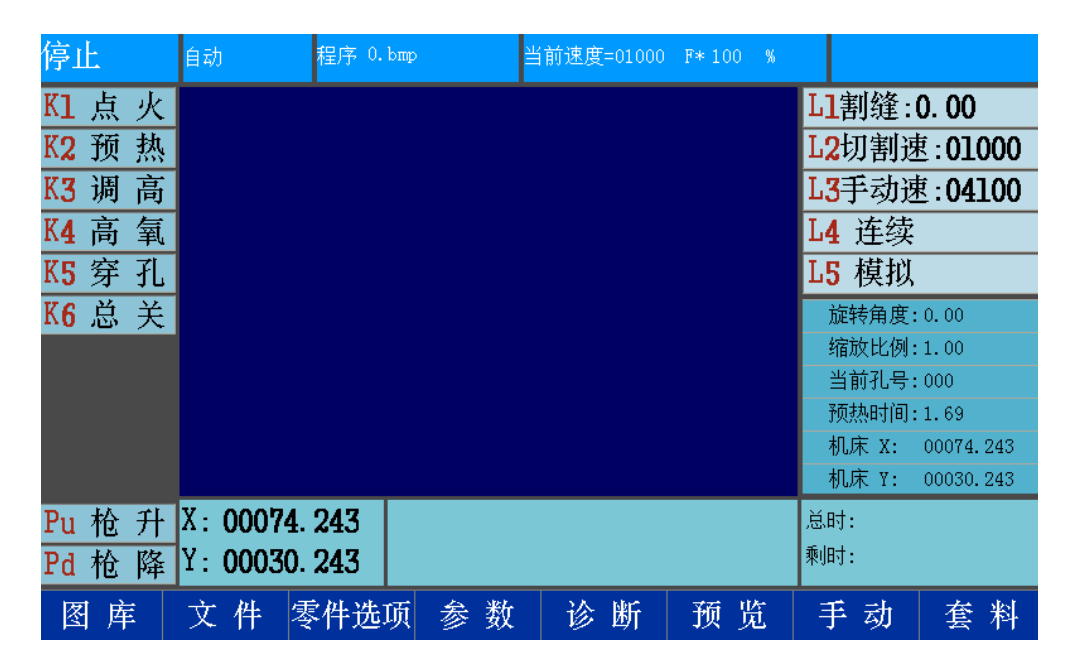

在确保安全的前提下,建议做以下检查

- A、使用开关键键,测试各个气阀或等离子电源
- B、使用【PU】和【PD】键,测试割枪升降
- C、使用数字方向键,测试各轴移动

## 1.3 调入切割零件

调入图库零件

按【F1】键进入图库,使用光标移动键,选择零件,确定后,进入图库零件设定改变零件参数后,按【F7】提交,图形显示区出现改变后的零件

| 工件0  | 工件1  | 工件2  | 工件3  | 工件4  | 工件5  | 工件6  | 工件7  | 工件8  | 工件9  |
|------|------|------|------|------|------|------|------|------|------|
|      |      |      | •    |      |      |      |      |      |      |
| 工件10 | 工件11 | 工件12 | 工件13 | 工件14 | 工件15 | 工件16 | 工件17 | 工件18 | 工件19 |
|      | 0    |      |      |      |      |      |      |      | •    |
| 工件20 | 工件21 | 工件22 | 工件23 | 工件24 | 工件25 | 工件26 | 工件27 | 工件28 | 工件29 |
| È.   |      |      |      |      |      |      |      | ÷    |      |
| 工件30 | 工件31 | 工件32 | 工件33 | 工件34 | 工件35 | 工件36 | 工件37 | 工件38 | 工件39 |
| 0    | • •  |      | •    |      |      |      |      |      | Ø    |
| 工件40 | 工件41 | 工件42 | 工件43 | 工件44 | 工件45 | 工件46 | 工件47 | 工件48 |      |
| O    | Φ    | 0    |      |      |      |      |      |      |      |
|      |      |      |      |      |      |      |      |      | 确定   |

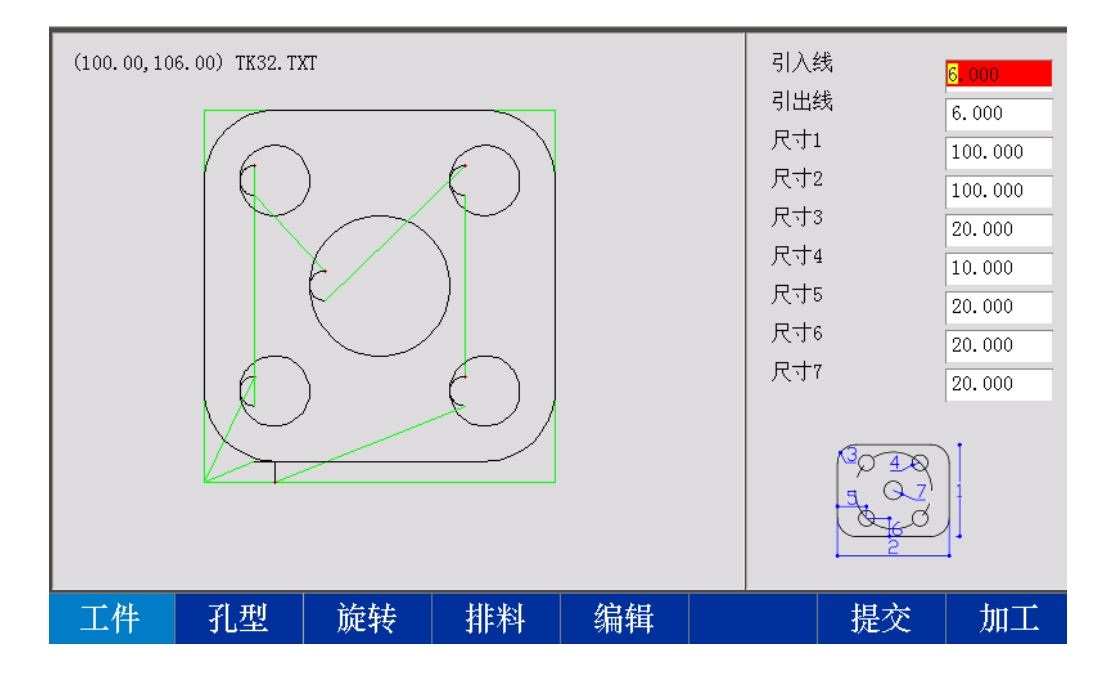

| F1 | 工件 | 引入引出线在零件轮廓外       |
|----|----|-------------------|
| F2 | 孔型 | 引入引出线在零件轮廓内       |
| F3 | 旋转 | 设定零件旋转角度          |
| F4 | 排料 | 排列零件              |
| F5 | 编辑 | 进入文本编辑界面,显示当前零件代码 |
| F7 | 提交 | 确认更改零件尺寸,并刷新图形显示  |
| F7 | 加工 | 调入当前零件文件到工作界面     |

# 按【F4】键,可对零件进行简单排料,按【F7】键提交,刷新排料结果,按【F8】键,即可调入零件进入工作界面\_\_\_\_\_

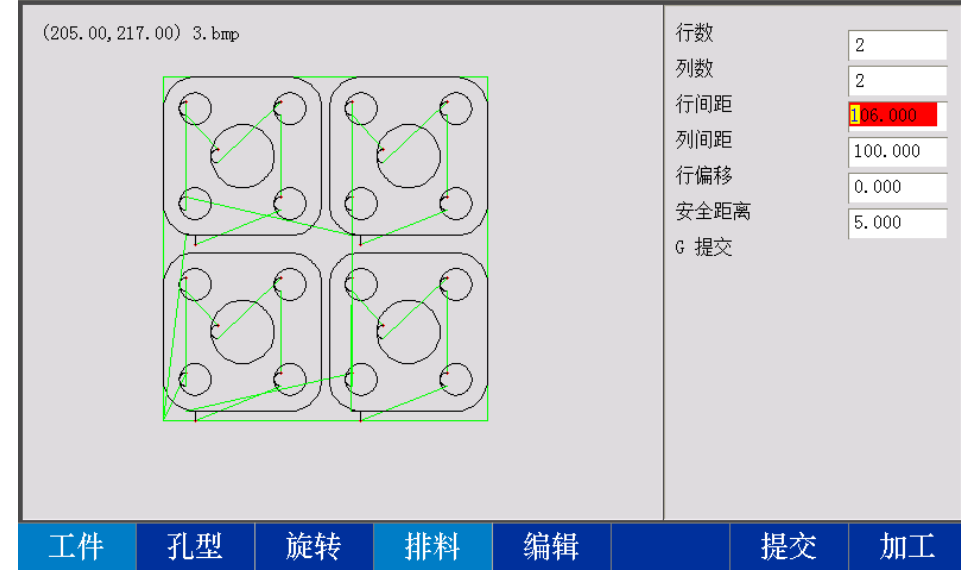

#### 调入文件零件

按【F2】键进入文件管理,选择本地盘或U盘文件,移动光标至需要的文件,按回车键即可调入文件 至工作界面。

说明:1、U盘格式应为FAT32,并且是单一物理盘 2、选中多个文件可批量复制或删除 3、光标移动 到文件夹时,有操作提示

| 文件                                                                                                    | 管理  |                                                     |                                                                                                    |     |                     |       |    |
|----------------------------------------------------------------------------------------------------|-----|-----------------------------------------------------|----------------------------------------------------------------------------------------------------|-----|---------------------|-------|----|
| 台                                                                                                    | 名称  |                                                     | 信息                                                                                                    | 选中  |                     |       |    |
| GrapLib<br>CCS4. PAR<br>0. bmp<br>1. bmp<br>2. bmp<br>3. bmp<br>4. bmp<br>1700<br>5. bmp<br>6. bmp<br>7. bmp |     | 7<br>7<br>7<br>7<br>7<br>7<br>7<br>7<br>7<br>7<br>7 | 1280<br>768072<br>768072<br>768072<br>768072<br>768072<br>4329<br>768072<br>768072<br>768072<br>768072 |     | 04010               |       |    |
| 空间: 7.270G<br>已用: 0.022G<br>对象: 13                                                                           |     |                                                     |                                                                                                    |     | 1700<br>(205.00,217 | 7.00) |    |
| 本地盘                                                                                                    | U 盘 | 预览                                                  | 查找                                                                                                    | 建目录 | 复制                  | 编辑    | 选中 |

| F1 | 本地盘 | 显示本地盘文件        |
|----|-----|----------------|
| F2 | U盘  | 显示U盘文件         |
| F3 | 预览  | 预览当前文件图形       |
| F4 | 查找  | 输入文件名,查找文件     |
| F5 | 建目录 | 新建文件夹          |
| F6 | 复制  | 复制选中文件到本地盘或U盘  |
| F7 | 编辑  | 调入当前零件文件到文本编辑器 |
| F8 | 选中  | 选中当前文件         |

## 1.4 设置零件选项

按【F3】键,进入零件选项,可对零件进行设置

| 停止     | 零件选项        | 程序 TK32       | 2. TXT 긜         | 肖前速度=01000    | F* 100 % |           |        |           |  |  |
|--------|-------------|---------------|------------------|---------------|----------|-----------|--------|-----------|--|--|
| K1 点 火 | (100.00,100 | 5.00) TK32.TX | кт               |               |          |           |        |           |  |  |
| K2 预 热 |             |               |                  |               |          | L2        | 断桥     |           |  |  |
| K3 调 高 |             | (6            |                  | ( )           |          |           |        |           |  |  |
| K4 高 氧 |             |               | $\langle \frown$ | $\mathbb{Y}$  |          | L4        | L4 换起点 |           |  |  |
| K5 穿 孔 |             |               |                  |               |          | L5        | 走轮     | 廓         |  |  |
| K6 总 关 |             |               |                  | /             |          | 旋         | 转角度:   | 0.00      |  |  |
|        |             | 6             | $\gamma$         | h             |          | 缩放比例:1.00 |        |           |  |  |
|        |             |               | / /              | $\mathcal{L}$ |          | 当         | 前孔号:   | : 000     |  |  |
|        |             |               |                  |               |          | 预         | 热时间:   | 100.00    |  |  |
|        |             |               |                  |               |          | 机         | 床 X:   | 00074.243 |  |  |
|        |             |               |                  |               |          | 机         | 床 Y:   | 00030.243 |  |  |
| Pu 枪 升 | X: 0007     | 4. 243        |                  |               |          | 总时:       |        |           |  |  |
| Pd 枪 降 | Y: 0003     | 0. 243        |                  |               |          | 剩时:       |        |           |  |  |
| 选段     |             | 旋转            | 比例               | 镜像            | 刷新       | 排         | 料      | 代码编辑      |  |  |

| F1 | 选段   | 选择从零件文件的指定位置开始加工,可按穿孔点、行号、钻孔点选择  |
|----|------|----------------------------------|
|    |      |                                  |
| F3 | 旋转   | 设定零件旋转角度                         |
| F4 | 比例   | 设定零件缩放比例                         |
| F5 | 镜像   | 设定零件镜像方式,X、Y、XY三种方式              |
| F6 | 刷新   | 刷新图形预览                           |
| F7 | 排料   | 排列当前零件                           |
| F8 | 代码编辑 | 调入当前零件代码进入文本编辑界面                 |
| F  | 断桥   | 切割过程中在需要桥连的位置暂停,再次启动,自动移过断桥长度后切割 |
|    |      |                                  |
| D  | 换起点  | 选择零件参考点、轮廓四角或中心作为切割起点            |
| Н  | 走轮廓  | 系统将沿零件最大矩形轮廓空行一周                 |

## 1.5 设置切割工艺

#### 选择切割模式

工作界面按【H】键,可切换正常切割和模拟运行两种模式,开关键功能会随之改变

## 设置割缝

工作界面按【Z】键,可设置割缝补偿值

#### 设置限速

工作界面按【F】或【R】键,可设置切割限速或手动限速(同空行限速),也可按数字【0】键进行 多种速度设定

| 停止     | 自动 程序        | ਸ<br>=        | 前速度=01000 | F*100 % |               |                |
|--------|--------------|---------------|-----------|---------|---------------|----------------|
| K1 点火  |              | 油度沿黑          |           |         | <b>L]</b> 割缝: | 0. 00          |
| K2 预 热 |              | 还这次且          |           |         | L2切割速         | <b>注:01000</b> |
| K3 调 高 |              | 切割速度          | 1000      |         | <b>L3</b> 手动速 | 图:04100        |
| K4 高 氧 |              | 公行速度          | 5000      |         | L4 连续         |                |
| K5 穿 孔 |              | <b>楔拟速度</b>   | 1000      |         | L5 模拟         |                |
| K6 总 关 |              | 削/返述度<br>有台速度 | 000       |         | 旋转角度:         | 0.00           |
|        |              | 复世迷度          | 1000      |         | 缩放比例:         | 1.00           |
|        |              | ESC取消 F8      | 确定        |         | 当前孔号:         | 000            |
|        |              | 市沼            | 施宁        |         | 预热时间:         | 100.00         |
|        |              | 中区1月          | 明足        |         | 机床 X:         | 00074.243      |
|        |              |               |           |         | 机床 Y:         | 00030.243      |
| Pu 枪 升 | X: 00074.243 |               |           |         | 总时:           |                |
| Pd 枪 降 | Y: 00030.243 |               |           |         | 乘旧时:          |                |
| 图库     | 文件 零件选       | 顶参数           | 诊断        | 预 览     | 手动            | 套 料            |

#### 设定切割工艺参数

初次使用,或切割工况改变,可根据需要,按【F4】键,进入参数界面,设置切割工艺参数。

### 常规参数

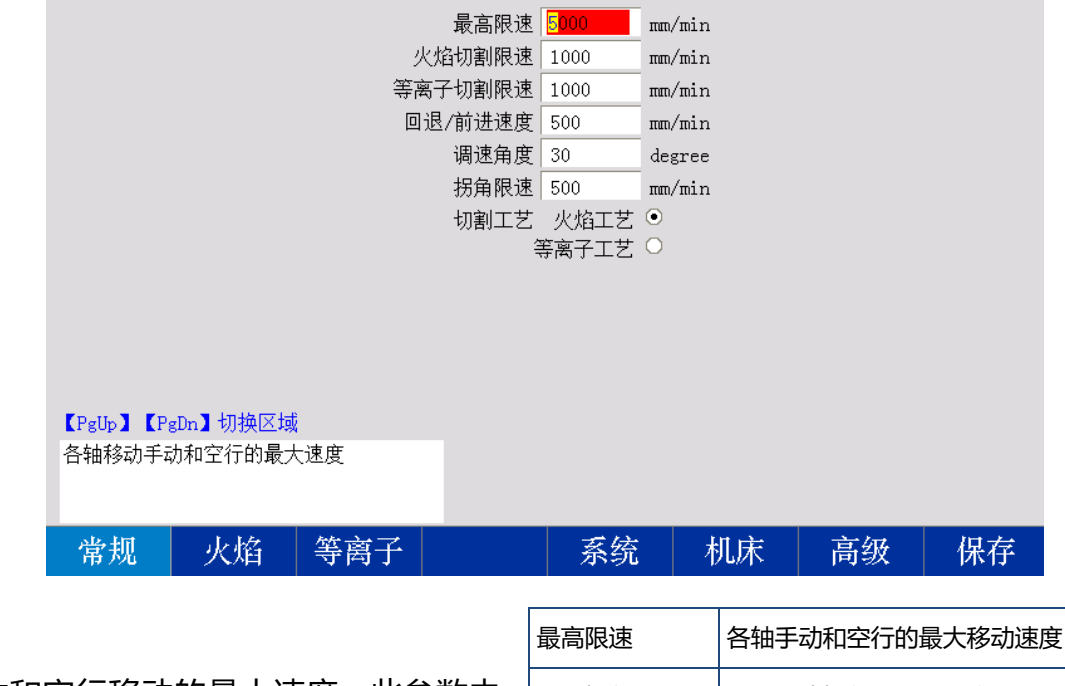

各轴手动和空行移动的最大速度,此参数由 机床厂家在调试期间设定,

通常不需要更改,用户使用时可以直接在工作 界面调整速度倍率

#### 调速角度

最高限速

两段线矢量方向夹角大于设定值时,提前降 低移动速度,以减小割枪震动

| 最高限速    | 各轴手动和空行的最大移动速度      |
|---------|---------------------|
| 火焰切割限速  | 火焰模式切割的最大速度         |
| 等离子限速   | 等离子模式切割的最大速度        |
| 回退/前进速度 | 回退或前进时的指定速度         |
| 调速角度    | 自动时,两段线夹角超过此值时,提前降速 |
| 拐角限速    | 通过拐角时的最大速度          |
| 爬行速比    | 爬行切割时段速度,相对于切割速度的比率 |
| 切割工艺    | 选择火焰或等离子工艺          |

#### 拐角限速

自动移动时,通过两段之间拐角时的最大速度。系统根据 切割速度和调速角度,按一般规律,自动计算通过拐角时的速度,如果因机床特性不同,可设置一个较低的限制速度,如机 床刚性很好,可将此参数设置为切割限速或最高限速,推荐值 等于切割限速

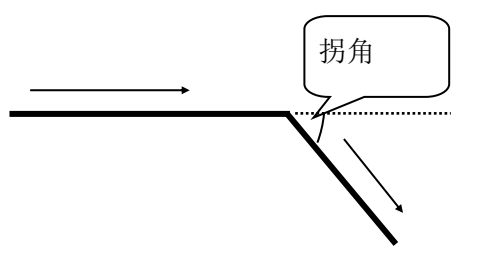

#### 爬行速比

指定开始切割后,在爬行时间内的移动速度,按切割速度的比率设置

#### 切割工艺

选择切割工艺,选择后【K】键控制和切割工艺随之改变

## 火焰工艺

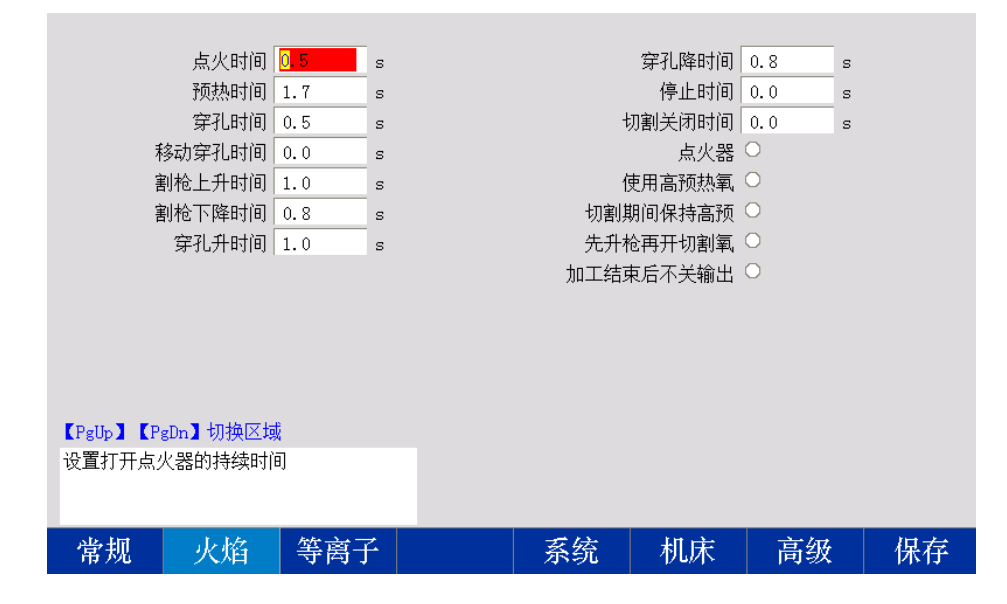

#### 点火时间

割枪点火,打开点火器的持续时间,系统先打开 燃气输出,再打开低预热输出,然后打开点火器输 出,持续点火时间后,关闭点火器输出,保持燃气 和低预热输出

#### 预热时间

穿孔前打开低预和高预热氧预热板材的时间

#### 穿孔时间

预热结束后,割枪升到穿孔位置,打开切割氧 (高氧)输出,开始穿孔的持续时间

#### 移动穿孔时间

割枪开始穿孔后,允许割枪在下降到切割高度之前,X和Y轴开始移动的时间,利用此时间,可以躲过穿孔时翻起的钢渣

#### 割枪上升时间 割枪下降时间

割枪上升时间和割枪下降时间决定了割枪空行和 预热的高度,通常考虑上升和下降的负载变化,上 升时间略长于下降时间。每次启动切割前,先移动 割枪对准板材起点,并调整割枪到适合的切割高度

| 打开点火器持续时间          |
|--------------------|
| 保持预热的时间            |
| 在穿孔高度保持穿孔的时间       |
| 穿孔过程中,允许XY轴开始移动的时间 |
| 切割完成后割枪上升的持续时间     |
| 切割开始后割枪下降的持续时间     |
| 预热后,割枪上升到穿孔高度的持续时间 |
| 穿孔后,割枪下降到切割高度的持续时间 |
| 每段切割后,割枪停止移动的时间    |
| 厚板切割移动停止后,切割氧保持时间  |
| 使用点火器,每段切割都重新点火    |
| 是否使用高压预热氧          |
| 切割期间保持高预热氧输出       |
| 穿孔时是否先升枪,再开切割氧     |
| 切割结束后,不关闭预热,关切割氧   |
|                    |

然后启动,系统会先执行割枪上升,随后空行到穿孔位置后点火,完成点火后,下降到切割高度(割 枪下降时间),切割完成后,执行割枪上升,空行到起始位置,不会再执行割枪下降,以方便后续移 动,因此,在下次启动前,仍要先调整割枪到适合的切割高度

#### 穿孔升时间 穿孔降时间

穿孔升降时间决定了穿孔高度

## 机床使用IO控制调高器时的等离子切割工艺

使用IO控制调高器时,依靠参数设定的升降时间确定割枪高度

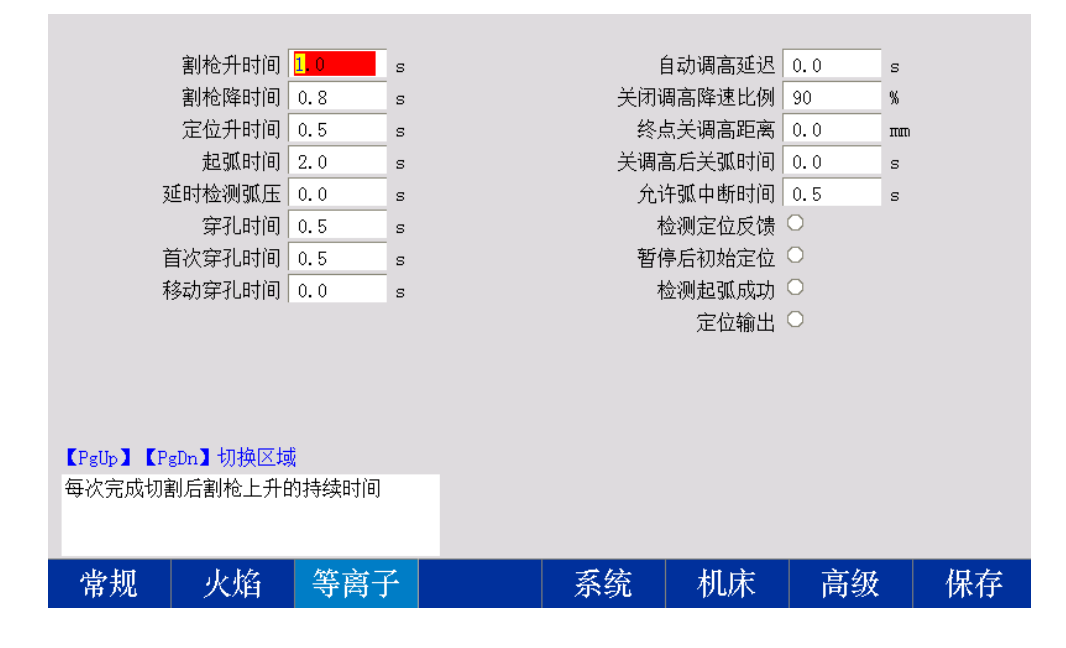

#### 割枪升时间

| 切割完成后割枪上升的持续时间,停止高度即                        | 割枪升时间  | 切割完成后割枪上升的持续时间      |
|---------------------------------------------|--------|---------------------|
|                                             | 割枪降时间  | 到达穿孔点后割枪下降的持续时间     |
| 割枪降的间                                       | 定位升时间  | 收到定位信号后上升的时间        |
| 到达穿孔点后割枪下降的持续时间,如"检测完位反馈"无效。则停止高度即为起弧高度     | 起弧时间   | 打开起弧开关的持续时间         |
|                                             | 延时检测弧压 | 检测起弧成功反馈的延时时间       |
| 走12开的时                                      | 穿孔时间   | 在穿孔高度保持穿孔的时间        |
| 设置"检测定位反馈"有效时,在割枪下降过程中。接到定位信号后。按定位升时间抬升割枪。停 | 首次穿孔时间 | 设置第一次穿孔时的较长时间,      |
| 止的位置即为起弧位置                                  | 移动穿孔时间 | 穿孔过程中, 允许XY轴开始移动的时间 |
| 起弧时间                                        | 自动调高延迟 | 开始移动后,打开调高自动的延时时间   |
| 到达完位高度后 打开起弧开关的持续时间 设                       | 关闭调高比例 | 切割速度低于设定比例时,关闭自动调高  |
| 置"检测起弧成功"有效时,检测到起弧成功信号                      | 终点关调高  | 在终点前的设定位置,提前关闭自动调高  |
| 输入,即结束起弧时间                                  | 关调高后关弧 | 关闭调高自动后,延时关闭起弧      |
| 延时检测弧压                                      | 允许弧中断  | 检测起弧反馈时,中断时间超过设定后报警 |
| 起弧开始后,延时检测起弧成功反馈信号,待弧                       | 检测定位反馈 | 是否检测升降体定位开关         |
| 压稳定后,再检测起弧成功信号                              | 暂停后定位  | 暂停后再启动,是否重新定位       |
| 移动穿孔时间                                      | 检测起弧成功 | 是否检测起弧成功反馈          |
| 穿孔开始后,在下降到切割高度之前,提前开始                       | 定位输出   | 定位期间保持端口7输出         |
| 移动,利于躲过熔池边缘钢渣                               |        |                     |

#### 关闭调高降速比例

切割过程中,速度变化到设定范围时,关闭调高自动,减少弧压自动调高器因速度变化引起的误动 作,设置为"90"时,切割速度 变化到设定速度的90%时,即关闭调高自动输出,设置为"0" 时,切割速度降到停止时,关闭调高自动输出,意味着中途不会因速度变化关闭调高自动输出

#### 终点关调高距离 关调高后关弧时间

设定到达终点前提前关闭调高自动的位置,关闭调高自动后,延时一段时间关闭起弧输出,一方面利用余温切割剩余工件,减少过烧,另一方面在关弧前关闭调高自动,避免调高误动作

#### 允许弧中断时间

检测起弧成功反馈有效时,设置时间间隔,使割枪在切割过程中,电弧短暂中断的情况后仍可继续 移动,起弧成功反馈信号消失超过设定时间,提示"起弧失败"

## 机床使用485控制调高器时的等离子切割工艺

使用485控制调高器时,依靠参数设定的高度值确定割枪高度

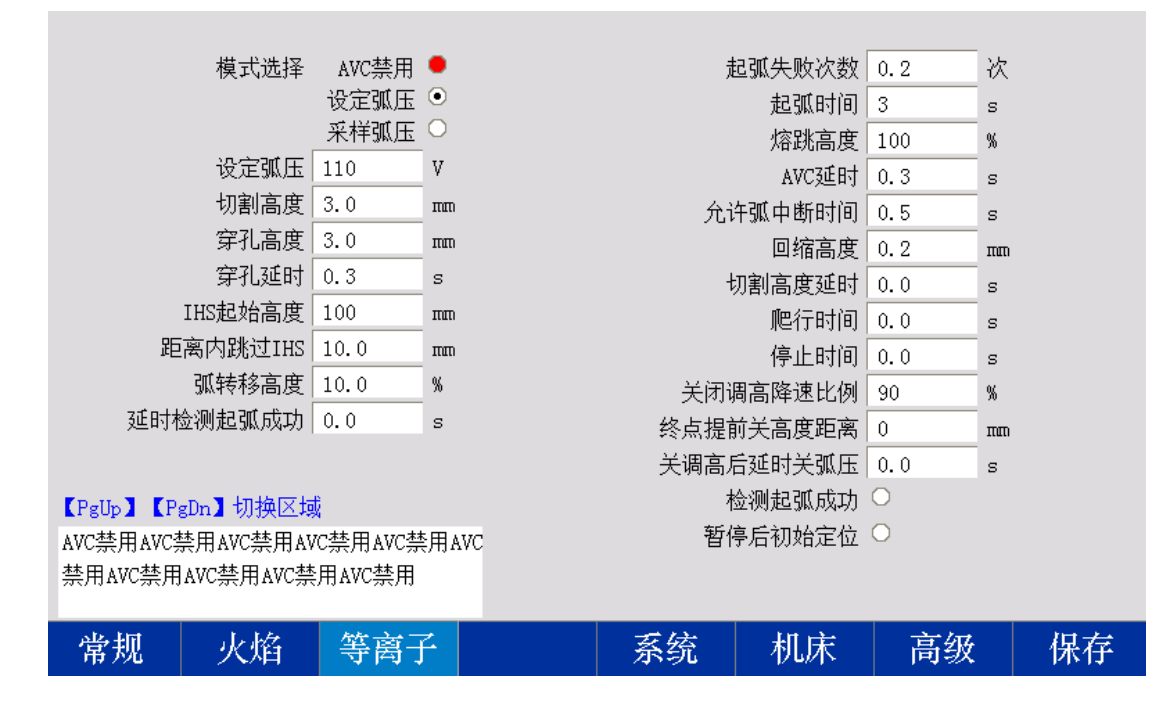

#### ACV禁用

禁止弧压控制 (AVC), 在参数设定的切割高度进行切割, 不根据弧压进行高度调节, 适用于小型 零件切割

#### 设定弧压

起弧后经过AVC(弧压控制)延时,按照设定弧压值进行自动调高,适用于薄型板材,无引入线或 其它不能进行准确初始定位的情况

#### 采样弧压

采样弧压模式适用于中厚板切割,板材比较平直,起始段相对起伏不大,起弧后经过AVC延时,弧 压相对比较稳定,调高控制器开始对当前弧压采样,然后将采样弧压值用作自动高度调节跟踪值

## IHS起始高度

| 初始定位(IHS)时,割枪从回缩高度                        | AVC禁用    | 以设定高度切割,不根据弧压调高       |
|-------------------------------------------|----------|-----------------------|
| 快速下降到设定的IHS起始高度,然后以                       | 设定弧压     | 以设定弧压值方式调高            |
| 较慢的速度接近板材,触发定位信号,完成完成。相握板材原度和升降体行程。沿      | 采样弧压     | 以采样弧压值调高              |
| 成在位。很插版初厚度和丌咩仲们程,这<br>置合话的IHS起始高度,可以显著提高定 | 设定弧压     | 设定弧压调高方式时的设定值         |
| 位精度,并且节省定位时间,大幅提高切                        | 切割高度     | 设定切割高度                |
| 割效率。                                      | 穿孔高度     | 设定穿孔高度                |
|                                           | 穿孔时间     | 在穿孔高度保持穿孔的时间          |
| 距离内跳过IHS                                  | IHS起始高度  | 初始定位时,慢速接近板材的开始高度     |
| 上段切割结束位置到下段切割开始位                          | 距离内跳过IHS | 结束和开始之间距离小于设定值,跳过IHS  |
| 置的距离小于设定值,不再进行初始定                         | 弧转移高度    | 起弧高度与切割高度的比值          |
| 位,可根据板材起伏情况设置,提高整体                        | 延时检测弧压   | 检测起弧成功反馈的延时时间         |
| XX平                                       | 失败重试次数   | 起弧失败后,尝试再次起弧的次数       |
|                                           | 起弧时间     | 打开起弧开关的持续时间           |
| 弧转移高度                                     | 熔跳高度     | 穿孔后降至切割高度之前, 与切割高度的比值 |
| 等离子弧转移到板材的高度(起弧高                          | AVC延时    | 开始移动后,打开调高自动的延时时间     |
| 度),设置力切割局度的白分比,通常设置为150%。但要小于穿孔亭底。如此完     | 允许弧中断    | 检测起弧反馈时,中断时间超过设定后报警   |
| 位(HIS)后割枪抬起的高度即为此高度                       | 回缩高度     | 切割结束后升枪的高度            |
|                                           | 切割高度延时   | 在熔跳高度保持的时间,用以清除穿孔熔池   |
| 惊驰宣府                                      | 爬行时间     | 移动开始后,以爬行速度切割的持续时间    |
|                                           | 停止时间     | 每段切割后,割枪停止移动的时间       |
| 牙孔后,乃肩际牙孔形成的路池,往降低到切割高度之前,先提升至熔跳高         | 关闭调高比例   | 切割速度低于设定比例时,关闭自动调高    |
| 度,并保持至切割高度延时结束。设置为                        | 终点关调高    | 在终点前的设定位置,提前关闭自动调高    |
| 切割高度的百分比,如不使用,可设置为                        | 关调高后关弧   | 关闭调高自动后,延时关闭起弧        |
| 100% ,                                    | 检测起弧成功   | 是否检测起弧成功反馈            |
|                                           | 暂停后定位    | 暂停后再启动,是否重新定位         |

#### AVC延时

穿孔后,开启弧压自动控制(AVC)延时时间,用于消除切割开始后,短暂弧压波动引起的误动作

## 回缩高度

每段切割结束后,割枪提升的高度,即空行到下一穿孔点前,割枪保持的高度

#### 切割高度延时

割枪在熔跳高度保持的时间,如不使用,可设置为0

## 1.6 自动切割

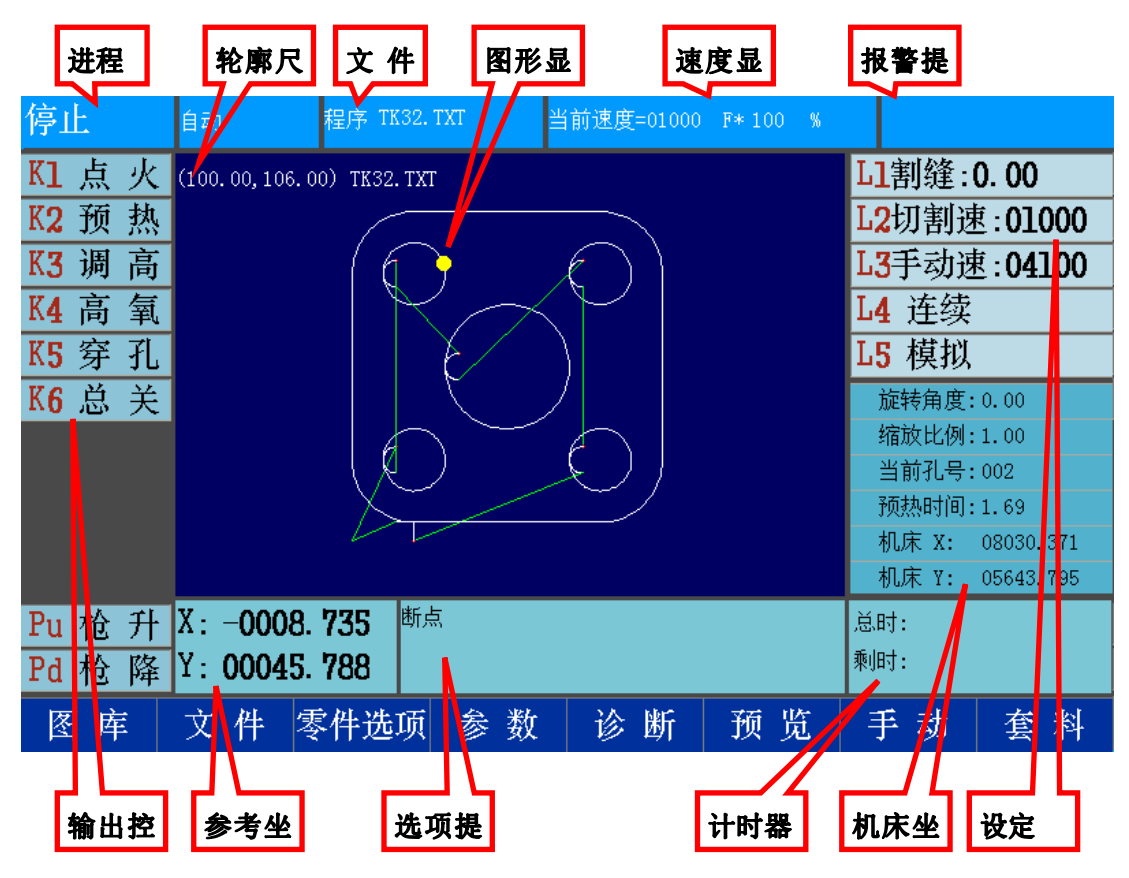

自动切割前,可按【**F6】预览键,**预览零件图形,预览状态下,可使用光标移动键移动图形,使用 【X】、【Y】和【G】键,分别放大、缩小和还原图形显示

完成切割前的准备工作后,在自动待加工状态,按启动键,系统按照当前切割模式和参数设置,开始运行零件切割程序

零件切割程序开始运行后,系统将执行下列动作

- 1、处理零件零件切割程序,绘制零件预览图形
- 2、按照零件切割程序执行输出、延时等动作
- 3、控制割炬升降和移动
- 4、响应端口输入信号
- 5、响应调速操作
- 6、刷新图形显示和状态显示
- 7、切割过程中,可放大【X】、缩小【Y】和还原【G】图形显示

## 1.7 切割过程中暂停

#### 非延时时段暂停

按"暂停"键暂停切割,系统按参数设定和切割时序关闭输出,并降速停止割炬移动,暂停后, 系统自动记录当前位置,保存为断点。回退或前进 至适当位置,启动后继续切割剩余零件

| 回起点 | 移动割枪至起始位置          |
|-----|--------------------|
| 穿孔点 | 选择穿孔点              |
| 前进  | 沿轨迹向前移动,至下一穿孔点继续切割 |
| 回退  | 沿轨迹向后移动,至穿孔点暂停     |
| 模拟  | 切换到模拟运行方式          |
| 连续  | 手动移动方式改为连续         |

| 暂停                           | 自动                       | 程序 TK32.TXT  | 当前速度=01000            | F*100 % |          |                |
|------------------------------|--------------------------|--------------|-----------------------|---------|----------|----------------|
| K1 点 火                       | (100.00,106.0            | 0) TK32. TXT |                       |         |          |                |
| K2 预 热                       |                          |              |                       |         | L2切割速    | <b>赵:01000</b> |
| K3 调 高                       |                          | $(\bigcirc$  |                       |         | L3手动速    | <b>图:04100</b> |
| K4 高 氧                       |                          |              | $\langle \gamma \mid$ |         | L4 连续    |                |
| K5 穿 孔                       |                          |              |                       |         | L5 模拟    |                |
| K6 总 关                       |                          |              |                       |         | 旋转角度:    | 0.00           |
|                              |                          |              | $\square$             |         | 缩放比例:    | 1.00           |
|                              |                          |              | XI                    |         | 当前孔号:    | 001            |
|                              |                          |              |                       |         | 预热时间:    | 1.69           |
|                              |                          |              |                       |         | 机床 X:    | 00028.364      |
|                              |                          |              |                       |         | 机床 Y:    | 00031.479      |
| Pu 枪 升                       | X: 00028.                | 364          |                       |         | 总时:000.1 |                |
| Pd 枪 降                       | Y: 00031.                | 479          |                       |         | 乘时:000.0 |                |
| >>8: G3 X10.0<br>9: G3 X14.2 | 00 Y26.000<br>43 Y21.757 | 回起点          | 穿孔点                   | 前 进     | 回退       | 放弃             |

暂停状态下,可以手动移动割枪,离开切割轨迹,进行检查或更换耗材,之后,选择合适位置启动,出现继续切割选项

| 暂停     | 自动     程序 TI         | 132. TXT 当             | 前速度=04100     | F* 081 % |          |                |
|--------|----------------------|------------------------|---------------|----------|----------|----------------|
| K1 点火  | (100.00,106.00) TK32 | . TXT                  |               |          |          |                |
| K2 预 热 | /                    |                        |               |          | L2切割速    | 图:01000        |
| K3 调 高 | (6                   |                        | $\bigcirc$    |          | L3手动速    | <b>注:04100</b> |
| K4 高 氧 |                      | $\times \frown$        | $\gamma$      |          | L4 连续    |                |
| K5 穿 孔 |                      |                        |               |          | L5 模拟    |                |
| K6 总 关 |                      |                        | /             |          | 旋转角度:    | 0.00           |
|        |                      |                        | h             |          | 缩放比例:    | 1.00           |
|        |                      | $\smile$ $\rightarrow$ | $\mathcal{L}$ |          | 当前孔号:    | 001            |
|        | X                    |                        |               |          | 预热时间:    | 1.69           |
|        | V                    |                        |               |          | 机床 X:    | 00064.308      |
|        |                      |                        |               |          | 机床 Y:    | 00023.967      |
| Pu 枪 升 | X: 00064.308         |                        |               |          | 总时:000.1 |                |
| Pd 枪 降 | Y: 00023.967         |                        |               |          | 乘时:000.0 |                |
|        |                      | 就近穿孔                   | 空行回           | 切割回      | 穿孔切      | 放弃             |

| 就近穿孔 | 选择距离当前位置最近的穿孔点,常用于长时间切割结束后,快速定位中间未割透位置。 |  |  |  |  |
|------|-----------------------------------------|--|--|--|--|
|      | 先选择模拟,启动后暂停,手动移动割枪至未割透位置,启动,然后选择就近穿孔,系统 |  |  |  |  |
|      | 指示最近穿孔点,再次启动,割枪将空行至穿孔点                  |  |  |  |  |
| 空行回  | 保持当前输出状态,沿最短路径移动至断点位置                   |  |  |  |  |
| 切割回  | 从当前位置穿孔,沿最短路径切割至断点位置,并继续后续切割            |  |  |  |  |
| 穿孔切  | 以当前位置为断点位置,启动后继续切割,相当于把剩余零件移动至当前位置切割    |  |  |  |  |

| 切割过程中,执行延时时段,将启动定时器, | 延长 | 延长当前当前时间,增加100秒      |
|----------------------|----|----------------------|
| 可进行延长、设置和跳过操作        | 设置 | 将当前时间设置为后续相同操作时间,工艺参 |
|                      |    | 数中的时间同时改变            |
| 启动键,跳过剩余时间           | 跳过 | 跳过剩余时间,不改变后续同样操作时间和工 |
| 暂停键,暂停当前动作           |    | 艺参数中的时间              |
|                      |    |                      |

征时时段暂停

注意:1、火焰模式下,调入新的加工文件后,预热时间初始值为100秒2、预热延时段,按启动键相当于"跳过"3、火焰工艺,点火和穿孔时段;等离子工艺,起弧和穿孔时段。不能进行其他操作,应在切割前合理设置4、预热延时时段,按暂停,保持输出,计时器停止,按[F7]移枪,可改变穿孔点

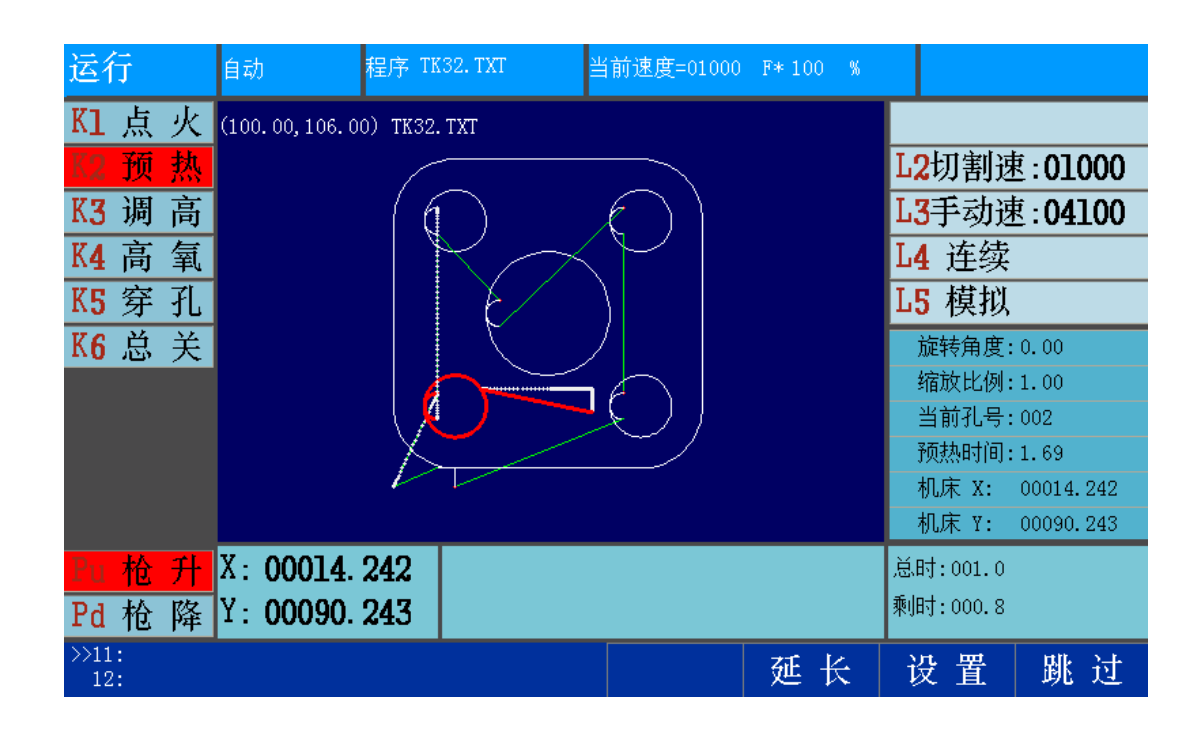

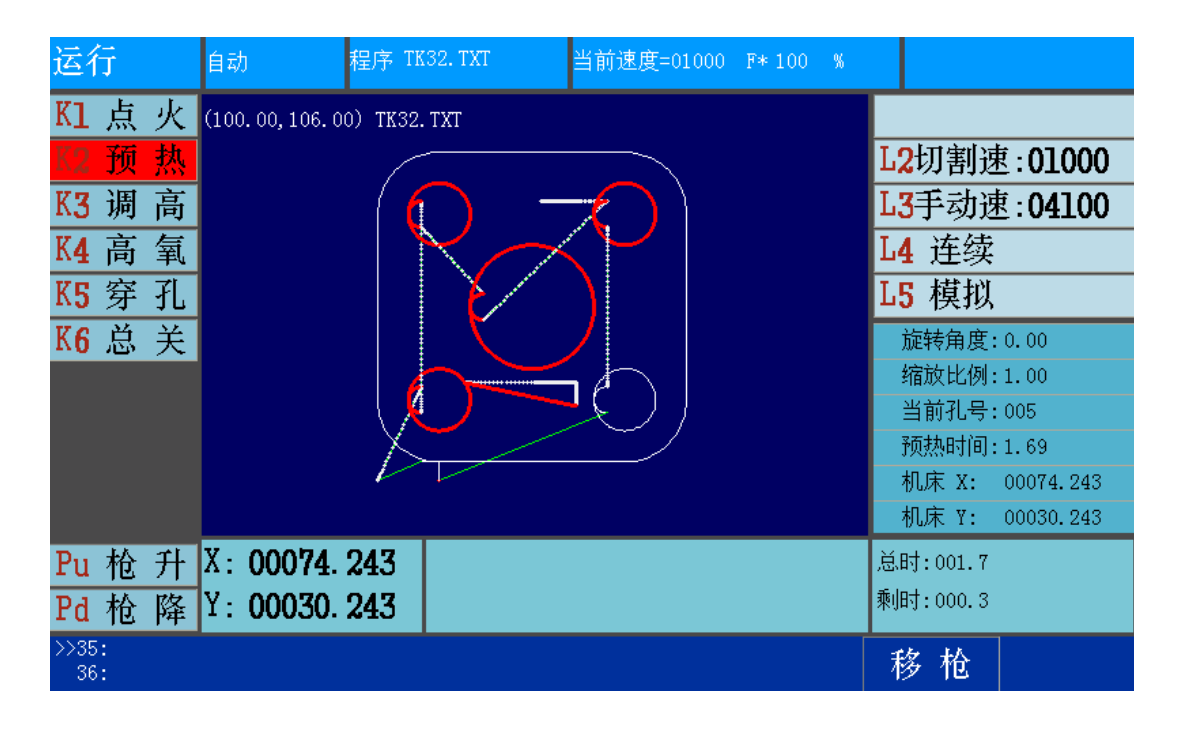

## 1.8 可选操作

#### 手动移动

工作界面按下方向键,割枪向指定方向移动,抬起后停止。按【D】键,选中"连续",按下方向键后,割枪将连续移动

#### 点动

手动界面,按【F1】键,设定点动移动距离,按方向键后,割枪移动设定距离

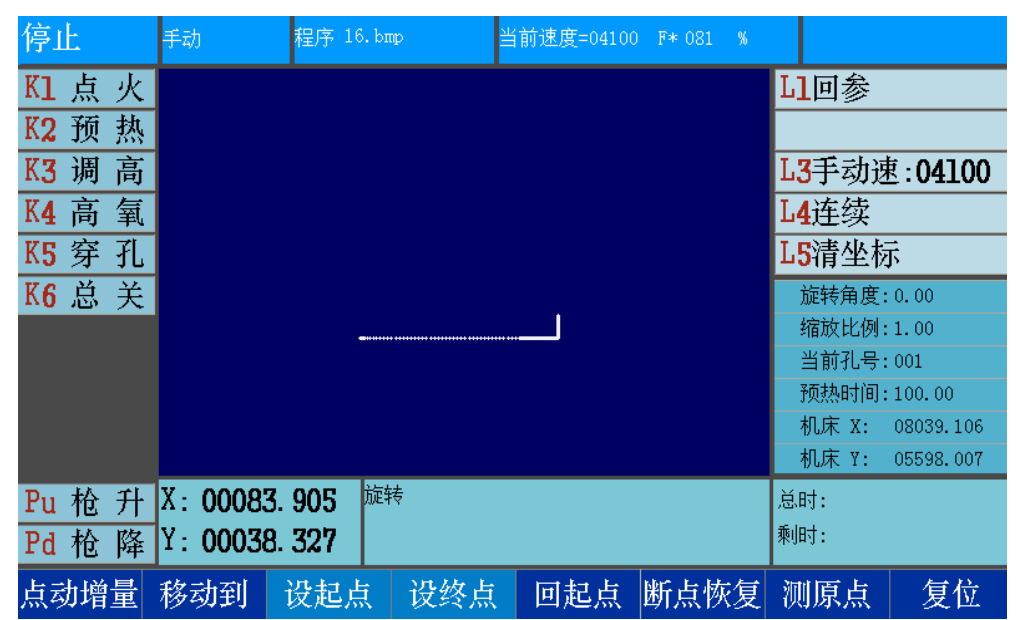

移动到

手动界面,按【F2】键,设定X、Y两轴移动距离,按启动键后,割枪移动设定距离

#### 对齐零件 (板材矫正)

如果板材没有和切割机轴向对齐,可在手动界面矫正板材角度

按方向键移动割炬,对准板材的一边,按[F3]设起点,定位当前位置为偏角起点 按方向键移动割炬,对准板材的同一边的另一位置,按[F4],定位当前位置为偏角终点

系统提示旋转角度,确定后,零件按角度旋转,按[F5],回起点,从当前位置移动到偏角起点

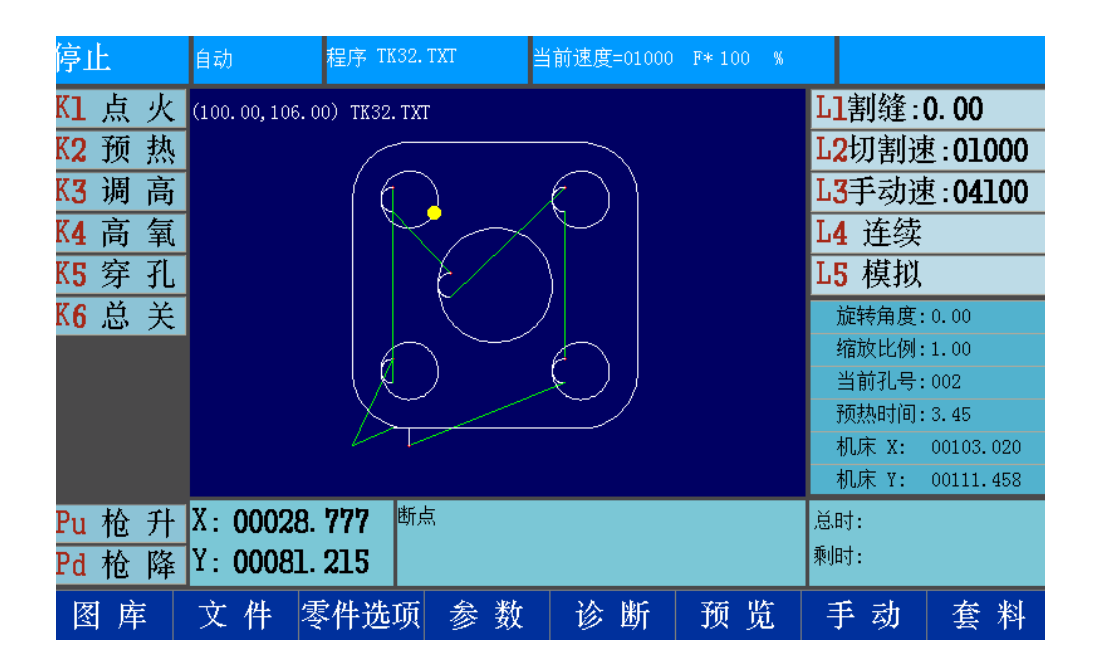

#### 断点恢复

切割过程中暂停、急停、报警或断点,造成切割中断,系统会自动记录断点位置,可通过"断点恢复"功能,继续剩余切割。要使用断点恢复,要求切割零件文件必须是保存过并存储的文件

按下【F6】键后,系统自动调入断点零件文件,预览零件图形,黄点标识断点位置。启动后:

如当前坐标位置和断点坐标位置吻合(中断后没有移动),则进入暂停状态,可进行暂停状态下的前进、回退等操作;

如当前坐标位置和断点坐标位置不吻合(中断后有手动移动),则进入暂停并偏离轨迹状态,可选择 空行返回、切割返回等返回轨迹方式。

#### 复位

当参数设置,"机床"参数选择"使用零点开关",并且"系统"参数,复位方向不为零时,复位启动后,所选轴沿复位方向快速移动,遇机械零点信号停止,以复位速度反向退离零位开关停止,当前坐标设为参数原点坐标,机床坐标清零

当参数设置,"机器"参数选择不"使用零点开关",且"系统"参数,复位方向不为零时,复位启动后,所选轴沿复位方向快速移动到机床坐标零点,当前坐标设为参数原点坐标

当参数设置,"机器"参数选择不"使用零点开关",且"系统"参数,复位方向为零时,复位启动后,所选轴不移动,机床坐标清零,当前坐标设为参数原点坐标

注意:1、当不使用零点开关,且连续脱机移动割枪,会导致机床坐标累计,可通过复位清零2、两轴同时复位时,一轴遇零点开关后,两轴同时停止,待一轴完成复位后,另一轴自动继续

#### 回参

手动界面按【L1】键,割枪从当前位置返回零件参考点.,移动速度为空行速度

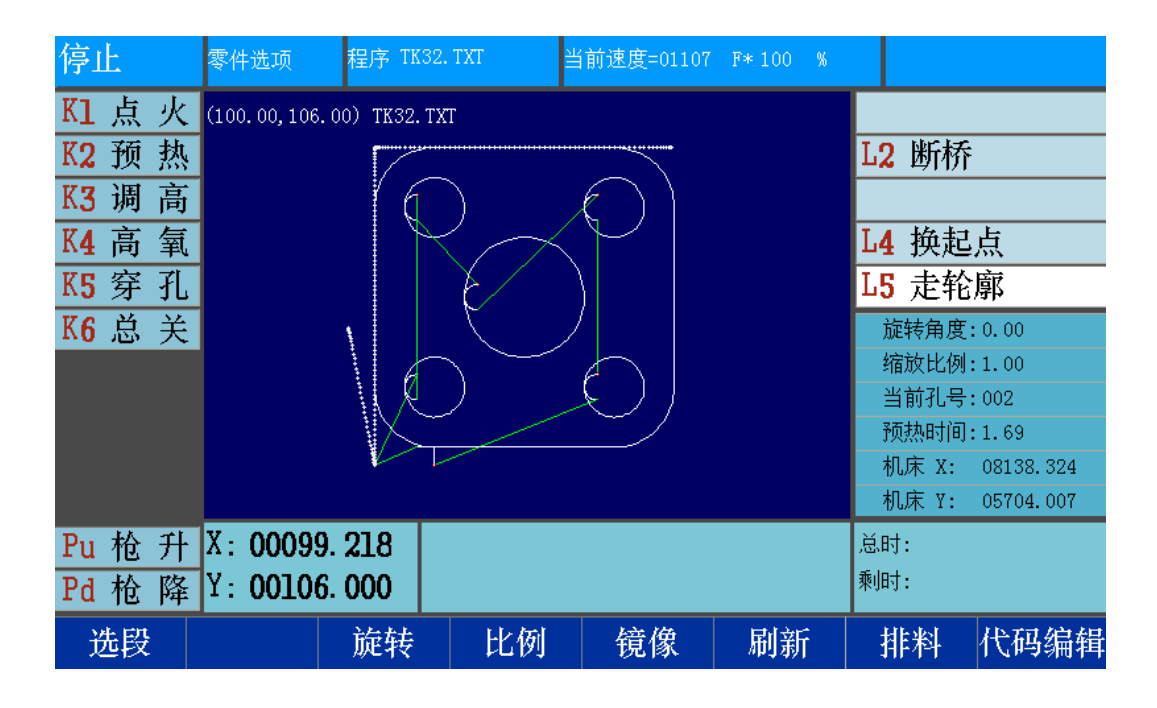

#### 清坐标

参考坐标清零

#### 切换起点

对于某些非规则零件或非规则板材,为了方便对准起切点,可以切换系统切割的起点 D]换起点,零件图形预览区左下角将显示当前起点位置 多次按[D]键,起点将依次顺时针移动,零件图形预览区显示当前起点位置

| 停止     | 零件选项                            | 程序 TK32. | TXT 🛓    | 前速度=01000         | F*100 % |       |           |
|--------|---------------------------------|----------|----------|-------------------|---------|-------|-----------|
| K1 点 火 | K1 点 火 (100.00,106.00) TK32.TXT |          |          |                   |         |       |           |
| K2 预 热 |                                 |          |          |                   |         | L2 断桥 | Ì         |
| K3 调 高 |                                 | 16       |          | $\bigcirc$        |         |       |           |
| K4 高 氧 |                                 |          | $\sim$   | $\mathbf{\nabla}$ |         | L4 换起 | 点         |
| K5 穿 孔 |                                 |          | E/       | )                 |         | L5 走轮 | 廓         |
| K6 总 关 |                                 |          |          | /                 |         | 旋转角度  | : 0. 00   |
|        |                                 | E E      | $) \sim$ | $\cap$            |         | 缩放比例  | :1.00     |
|        |                                 |          |          | $\sim$ /          |         | 当前孔号  | : 000     |
|        |                                 |          |          |                   |         |       | :1.69     |
|        |                                 |          |          |                   |         | 机床 X: | 00000.000 |
|        |                                 |          |          |                   |         | 机床 ⊻: | 00000.000 |
| Pu 枪 升 | X: 00000                        | 0.000    |          |                   |         | 总时:   |           |
| Pd 枪 降 | Y: 00000                        | 0.000    |          |                   |         | 乘山寸:  |           |
| 选段     |                                 | 旋转       | 比例       | 镜像                | 刷新      | 排料    | 代码编辑      |

移动顺序:

参考点—— 左下 —— 左上 —— 右上 —— 右下 —— 中心

按启动键,割炬从选定起点位置移动到第一个穿孔点,开始切割。

结束后,割枪回到选定起点位置

#### 走轮廓

手动界面按【H】键,走轮廓,当前相对坐标不是零点时,提示定位方式

"当前点定位",以当前点为工件参考点,相对坐标设置为参考点坐标,开始移动到轮廓左下角,沿 工件外边缘顺时针运行一周

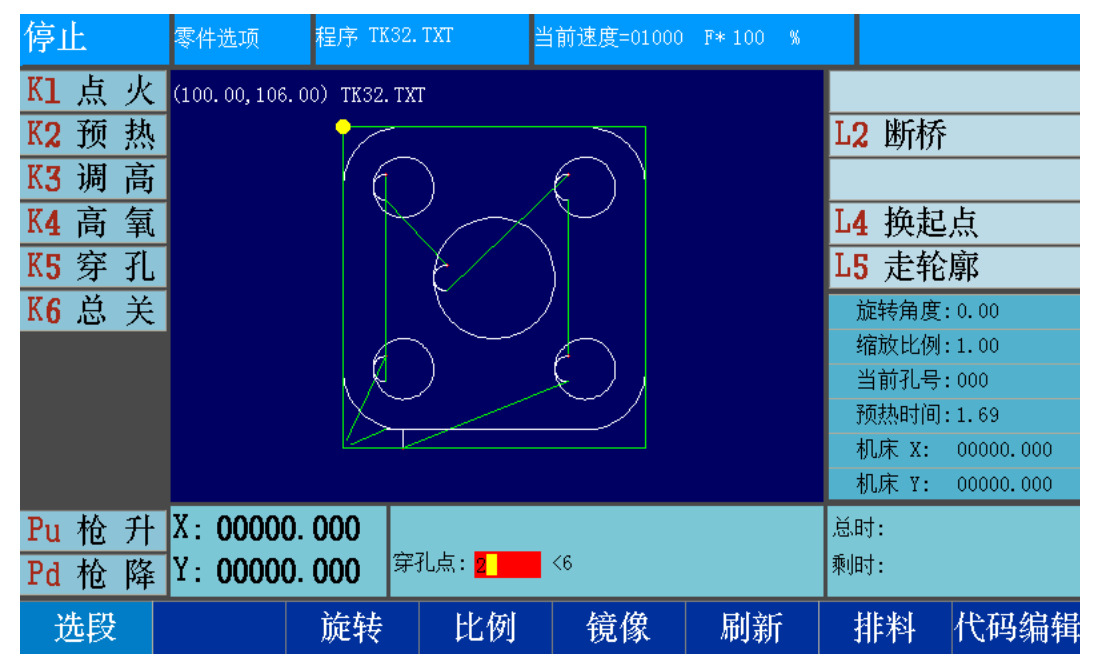

"参考点定位",不改变当前相对坐标,从当前点移动到工件参考点,在移动到轮廓左下角,沿工件 外边缘顺时针运行一周

移动过程中发现轮廓超出板材,可暂停,然后向板材内移动割枪,再次启动,提示修改参考点,确认 后,继续移动剩余路径,同时零件参考点自动调整,避免切出板材范围

#### 选段

在开始切割前,可以通过【F1】"选段"功能,选择从零件程序的某一位置开始切割 按穿孔点选择,初次按下【F1】,提示输入"穿孔点号",并显示零件程序最多含有的穿孔点数量。 输入穿孔点号,确定后,图形预览显示所选穿孔点位置。按启动键后,出现选择对话框

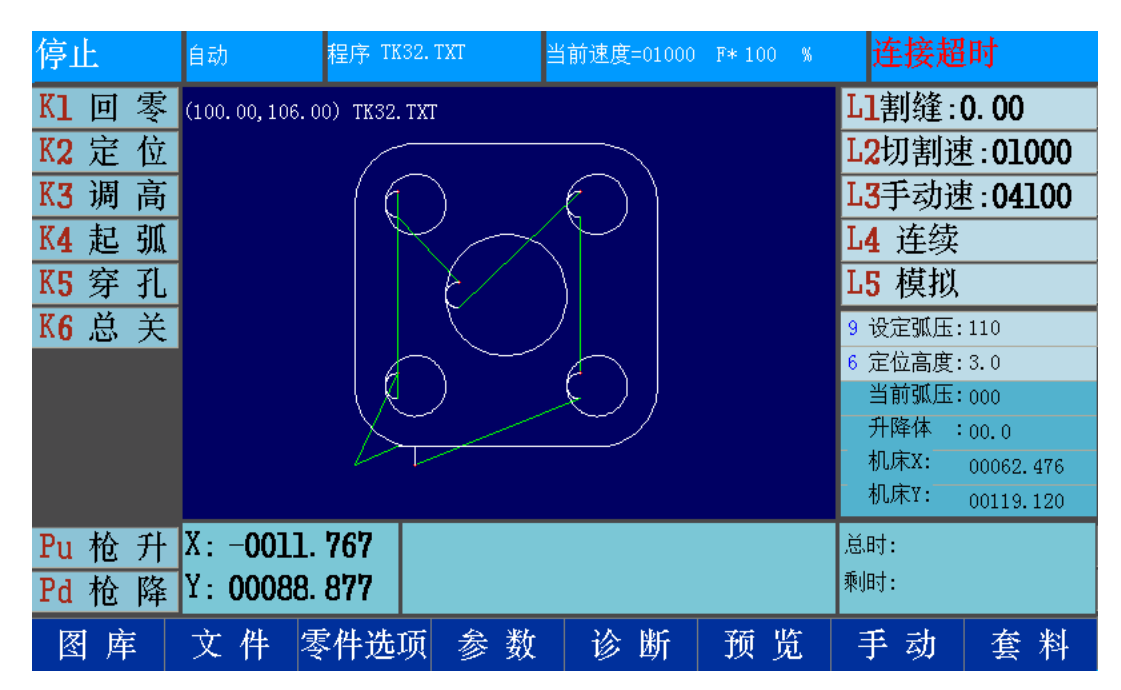

"当前点定位",确定后,割炬将以当前位置为所选穿孔点位置,按"启动键"后,开始后续切割 "参考点定位",确定后,割炬将按参考坐标系定位,以空行速度移动到所选穿孔点位置,按"启 动键"后,开始后续切割

按程序行号选择,连续按两次【F1】,提示零件程序最多含有的程序行数量,输入行号,确定后,图形预览显示所选行起始位置,操作同按穿孔点选择

#### 旋转、比例、镜像

设定零件旋转角度、缩放比例和镜像方式(X\Y\XY),设定后按【F6】键刷新图形显示

排料

以矩阵方式排列当前零件,设定行列数、行列间距、行偏移,安全距离,按【G】键提交排列结果

#### 代码编辑

进入文本编辑器,编辑当前零件代码

#### 回零和定位

使用485控制调高器时,可以进行升降体回零和定位操作。

按【K1】键回零,升降体以最高速提升,直至触发上限位信号后停止,升降体位置清零。

按【K2】键定位,升降体先以最高速下降,至初始定位高度后,降速至IHS速度,继续下降,直至触发定位信号后停止, 然后抬升至定位高度

## 2 系统连接

## 2.1 系统概述

#### 特点说明

专为两轴便携式切割机设计,内部集成XY轴两相混合 式步进电机驱动器。驱动器采用全数字控制,发热量小, 低噪声,低振动,运行特性优异

CC-S4D系统集成弧压调高器,适合等离子便携式切割机,调高器采用位置控制方式,切割高度设定简便、控制 精准,明显优于普通直流电机的粗略控制方式

调高采用位置控制方式,可以实现高速回缩、高速下降、低速完成定位,在保证定位精准的同时,显著缩短定 位时间,提高切割效率

两轴驱动器和调高器的参数,可以在系统界面设定, 简单易用。系统可以对其运行状态进行监控

系统和两轴驱动器、调高器之间的信号改由内部传 输,提高了抗干扰能力,故障点明显减少。并且省去信号 电缆,提高机床厂家的组装效率

| 1  |      | CC-S4D                | CC-S4E  |  |  |  |
|----|------|-----------------------|---------|--|--|--|
|    | 调高   | 内置485调高器<br>驱动输出电流≤3A | IO控制调高器 |  |  |  |
| IJ | 驱动器  |                       |         |  |  |  |
| IJ | 处理器  | 工业级ARM                | 处理芯片    |  |  |  |
|    | 显示   | 7英寸真彩液晶               |         |  |  |  |
| -  | 输入   | 16路光电隔离输入             |         |  |  |  |
|    | 输出   | 16路光电隔离输出             |         |  |  |  |
|    | 联动轴  | 2轴                    |         |  |  |  |
|    | 通讯   | 1路RS232,              | 1路USB   |  |  |  |
|    | 存储   | 用户程序存储空间为8G           |         |  |  |  |
| 2  | 工作温度 | 0°C∼ +40°C            |         |  |  |  |
| 1  | 存储温度 | -40°C∼ +60°C          |         |  |  |  |

系统操作界面大幅优化,参数设置分类分级,最终用户关注的常用参数和机床厂家参数分开设置, 并且可根据需要进行限制或隐藏,简化用户操作

## 2.2 安装尺寸(CC-S4D/E) 机箱开孔尺寸:高178,宽2267系统安装尺寸完全兼容SH-2012AH

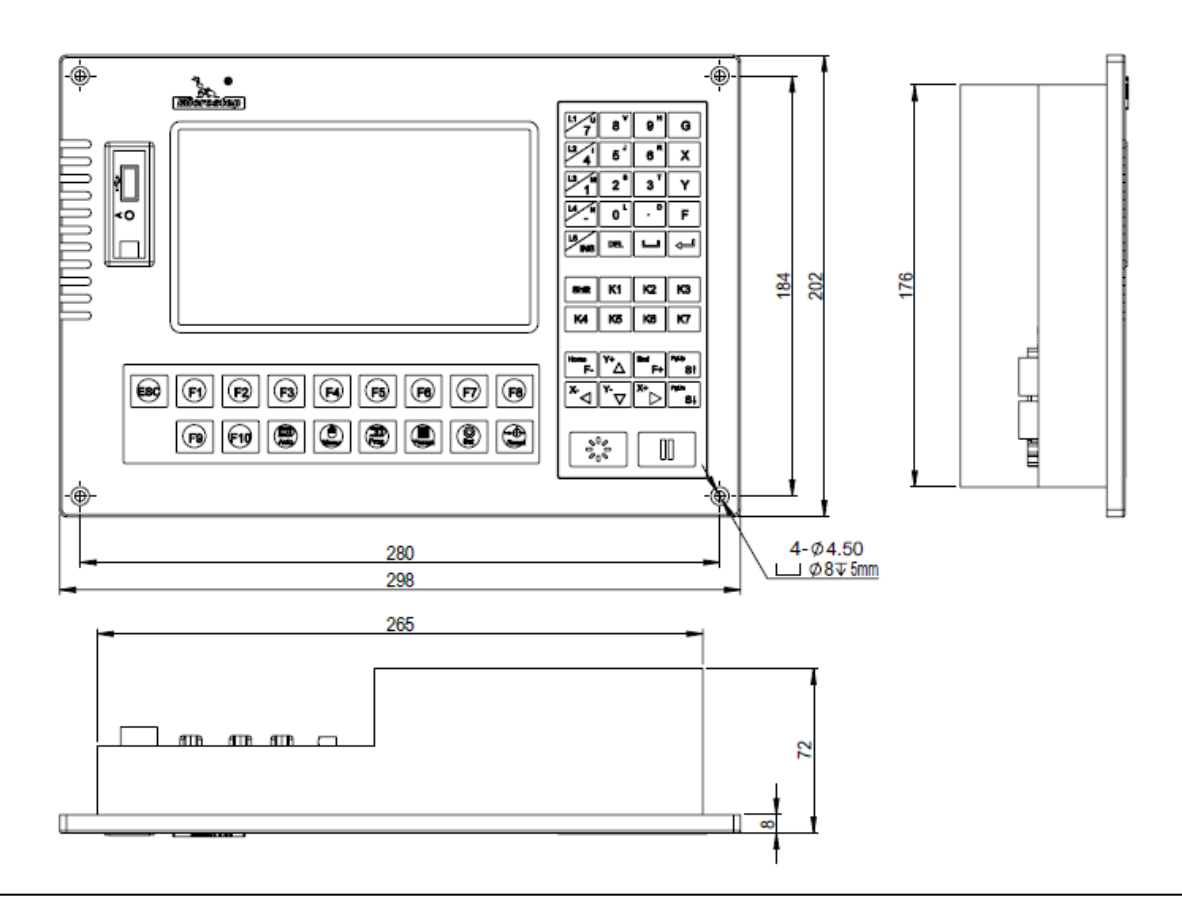

2.3 接口

CC-S4C系统

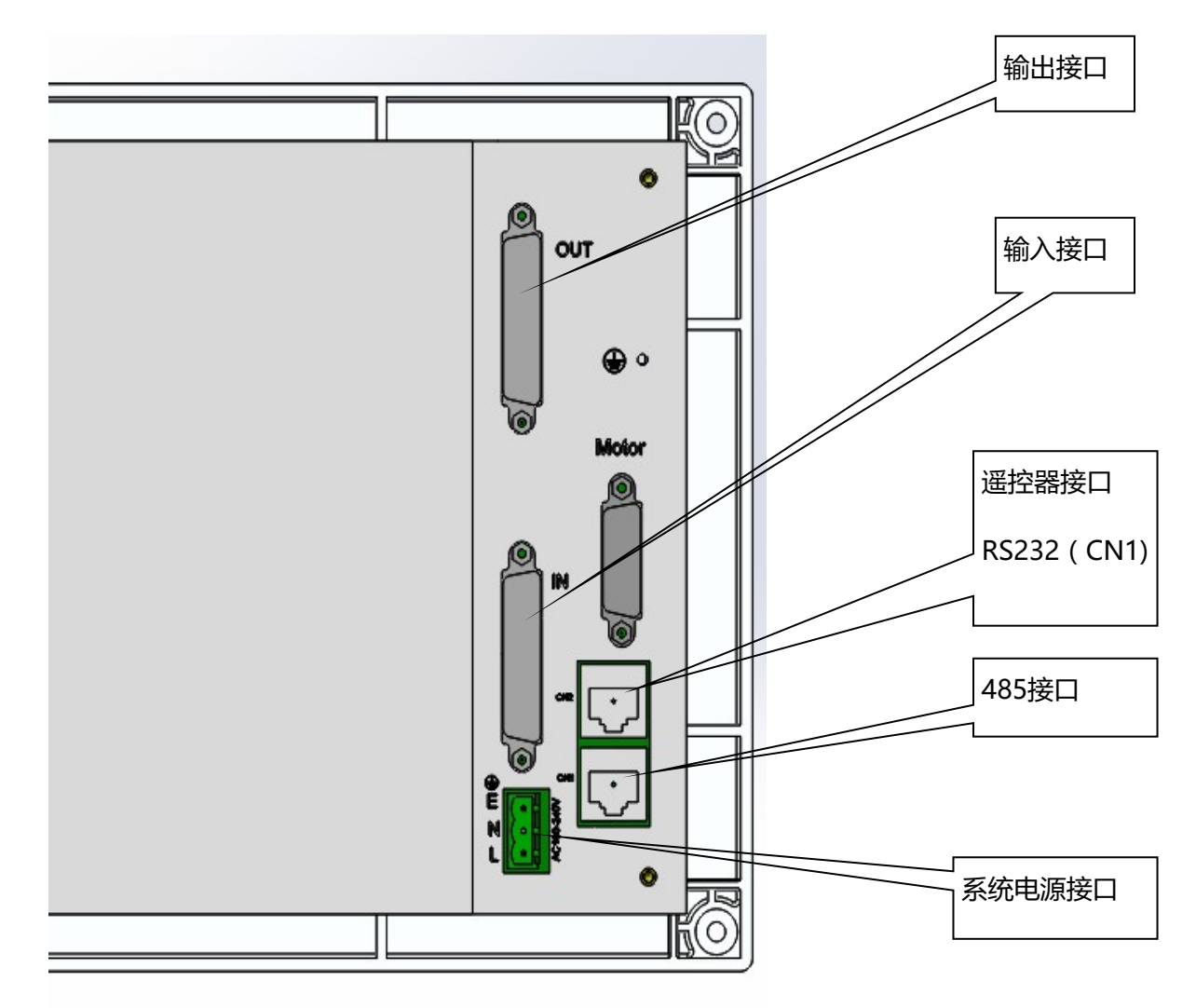

| 15芯孔号 | 信号定义     | 说明      |
|-------|----------|---------|
| 1     | XDIR+    | X轴方向    |
| 9     | XDIR-    | X轴方向    |
| 2     | XCP+     | X轴脉冲    |
| 10    | XCP-     | X轴脉冲    |
| 3     | YDIR+    | Y轴方向    |
| 11    | YDIR-    | Y轴方向    |
| 4     | YCP+     | Y轴脉冲    |
| 12    | YCP-     | Y轴脉冲    |
| 5     | X/Y DIR+ | 双边轴方向   |
| 13    | X/Y DIR- | 双边轴方向   |
| 6     | X/Y CP+  | 双边轴脉冲   |
| 14    | X/Y CP-  | 双边轴脉冲   |
| 7     | 5V       | 信号的公共5V |

CC-S4D/E系统

说明:

1、S4E系统没有等离子调高控制器和升降体电机接口,其余和S4D系统一致

2、S4D系统机床参数,调高器配置为"485调高控制器"时,输入信号"起弧成功反馈"、"升降 体限位"、"撞枪"和"割枪到位",输出信号"起弧"和"调高自动",应连接至系统后部对应插 拔端子,

3、系统电源接地螺钉"E",必须连接至电网的保护地(黄绿线)

4、应从信号电缆屏蔽层焊接线径不小于2.5平方的黄绿导线,连接至系统接地螺钉

必须进行接地处理,否则会引起系统工作不稳定,或损坏信号接口!

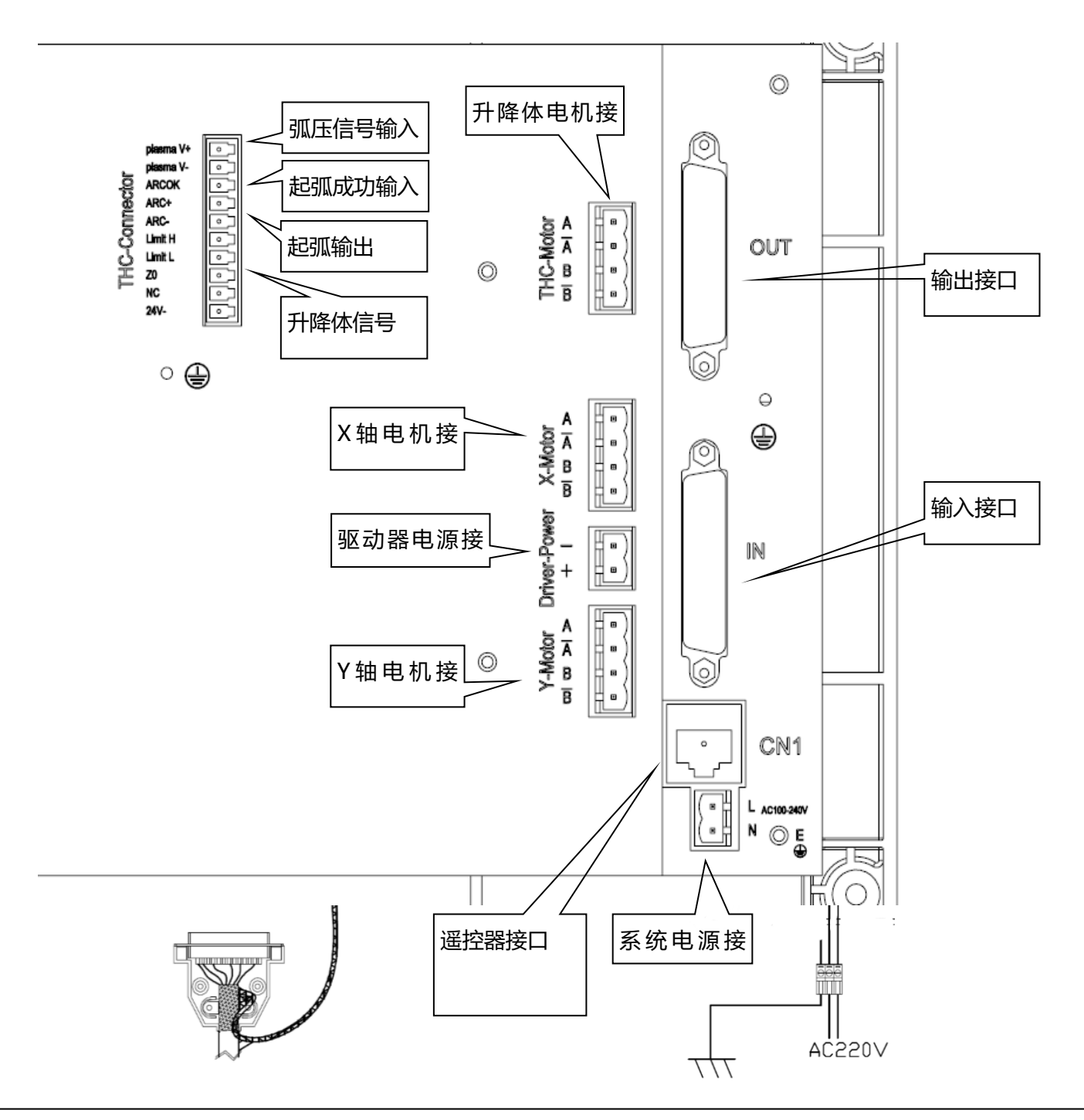

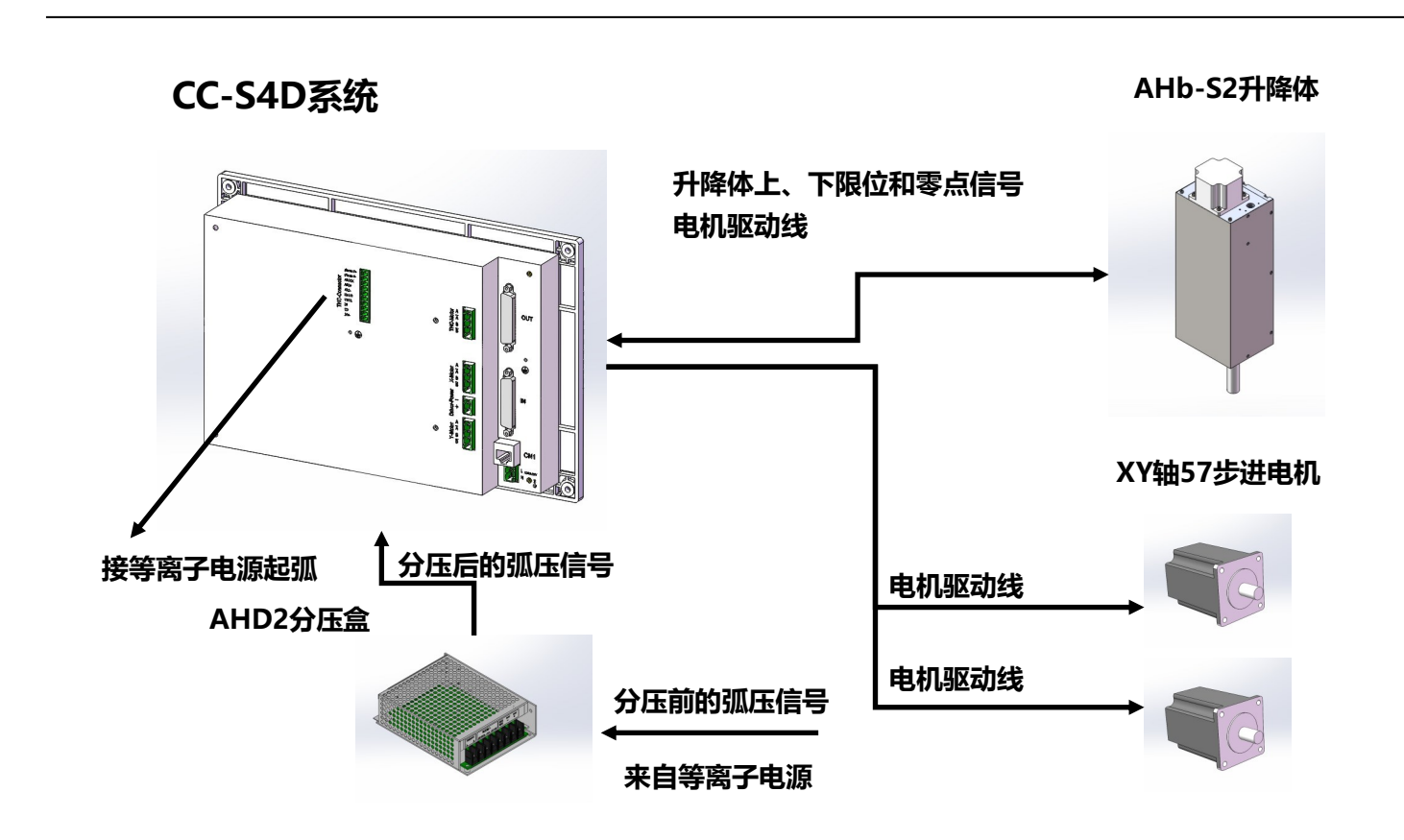

CC-S4E系统

SH-HC31调高

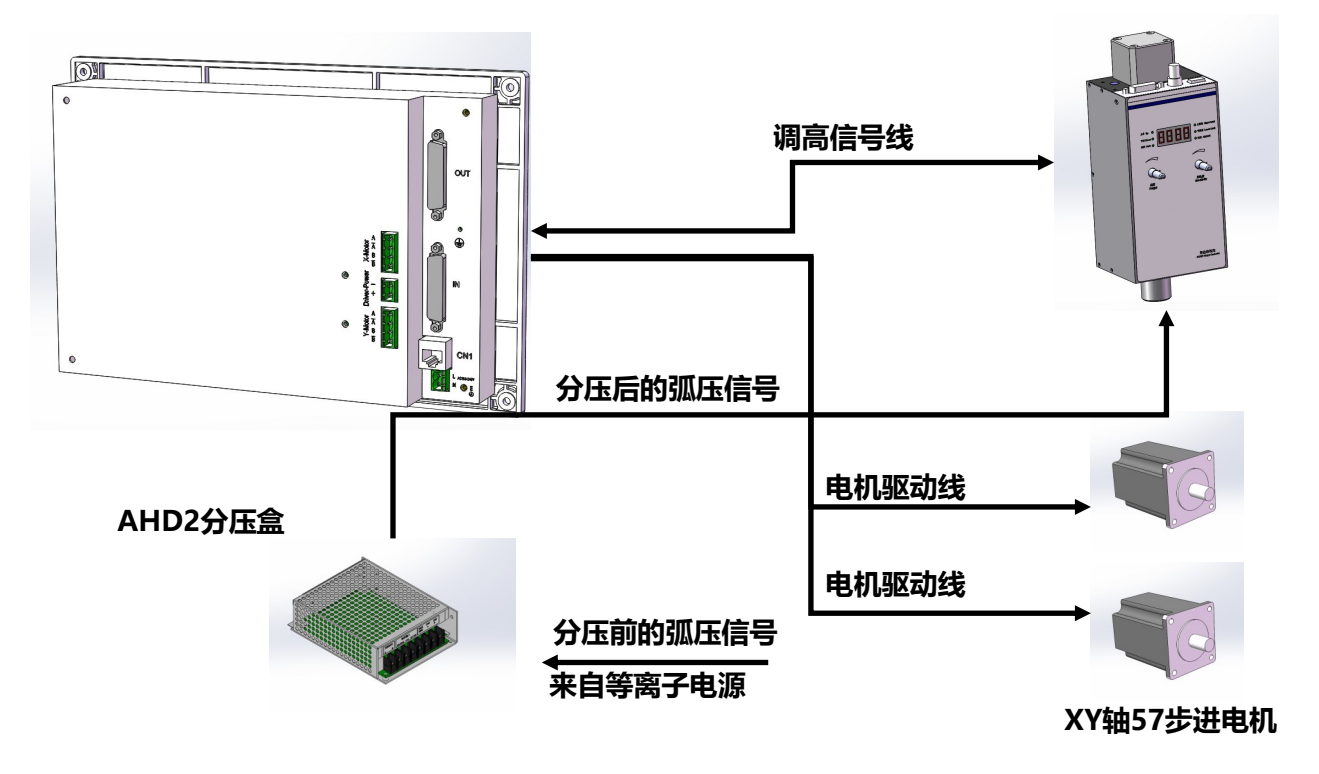

## 输入信号接口定义

诊断界面可以查看输入端口,并且可以根据需要设定输入信号逻辑

| IN端子(25芯针) | 信号定义   | 说明                               |
|------------|--------|----------------------------------|
| 1          | X正限    | 连接X轴正限位开关                        |
| 14         | X负限    | 连接X轴负限位开关                        |
| 2          | Y正限    | 连接Y轴正限位开关                        |
| 15         | Y负限    | 连接Y轴负限位开关                        |
| 3          | 外接急停   | 连接外部急停开关                         |
| 16         | X轴零点   | 连接X轴机械零点开关,机器参数设置不使用零点开关时,可连接外部枪 |
| 4          | 起弧成功反馈 | 连接等离子电源起弧成功信号                    |
| 17         | Y轴零点   | 连接Y轴机械零点开关,机器参数设置不使用零点开关时,可连接外部枪 |
| 5          | 定位     | 连接升降体到位开关,升降体零点信号输入              |
| 18         | 外接暂停   | 连接外部暂停键                          |
| 6          | 撞枪     | 连接升降体碰撞检测开关信号                    |
| 19         | 外接X+方向 | 外接X+方向移动开关                       |
| 7          | 外接X-方向 | 外接X-方向移动开关                       |
| 20         | 外接Y+方向 | 外接Y+方向移动开关                       |
| 8          | 外接X+方向 | 外接Y-方向移动开关                       |
| 21         | 外接启动   | 连接外部启动键                          |
| 12 , 24    | 24V+   | 外部DC24V正                         |
| 13 , 25    | 24V-   | 外部DC24V地                         |

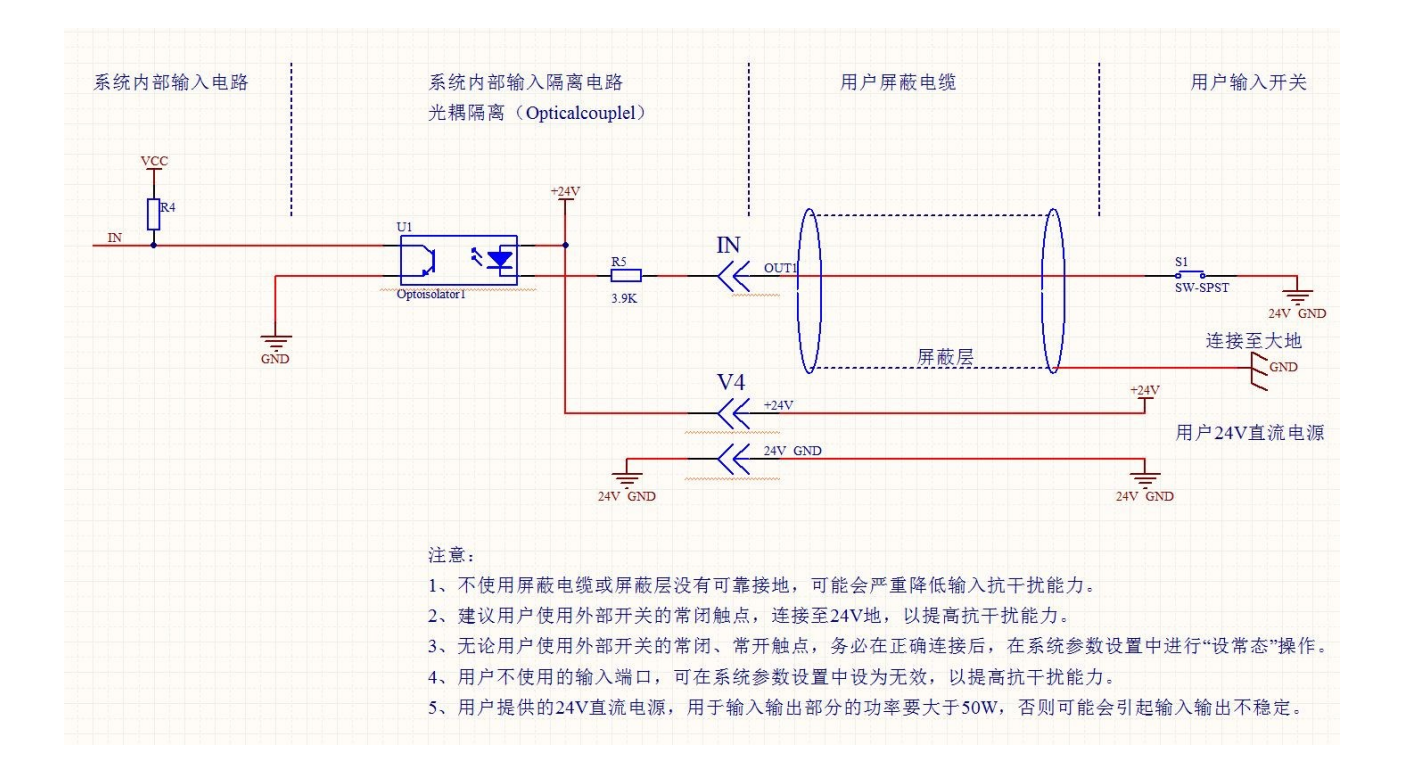

## 输出信号接口定义

诊断界面可以查看输出端口,并且可以根据需要改变输出端口的电平,设定输出信号逻辑

| OUT端子(25芯孔) | 信号定义 | 说明       |
|-------------|------|----------|
| 1           | M10  | 燃气/预热    |
| 14          | M12  | 切割氧/起弧   |
| 2           | M14  | A枪升      |
| 15          | M16  | A枪降      |
| 3           | M20  | 点火       |
| 16          | M32  | 等离子起弧    |
| 4           | M22  | 喷水       |
| 17          | M24  | 高压预热     |
| 5           |      |          |
| 18          | M38  | 等离子调高自动  |
| 7           | M46  | 等离子定位输出  |
| 20          | M48  | 火焰调高自动   |
| 12、24       | 24V+ | 外部DC24V正 |
| 13、25       | 24V- | 外部DC24V地 |

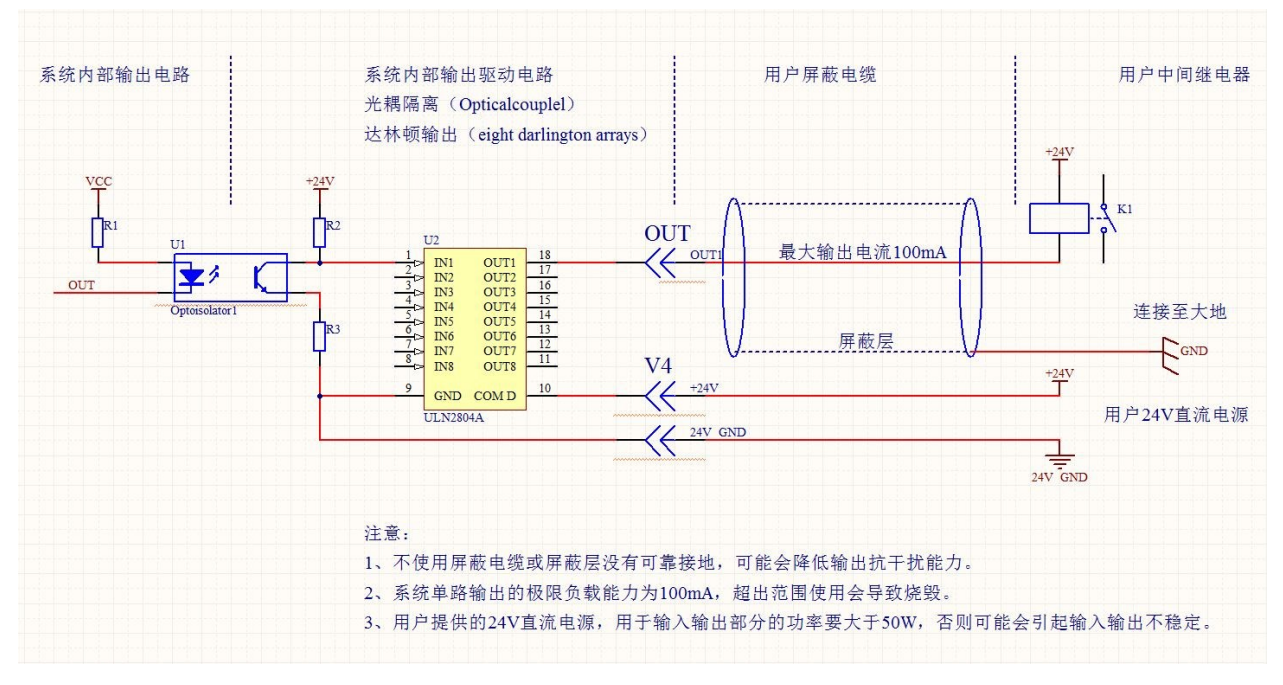

## 通讯信号接口CN1, (RJ45)通讯接口定义

| 図口 | 信号定义 | 说明        |
|----|------|-----------|
| 1  | +24V | 24V电源正极   |
| 2  | TXD  | 串口信号      |
| 3  | RXD  | 串口信号      |
| 7  | 24VG | 5V/24V电源地 |
| 8  | 24VG | 5V/24V电源地 |

#### 用于连接遥控器

## 电机、升降体接口及弧压输入接口

接口定义

#### THC– Connector

| Plasma+ | 分压后的弧压信号(100:1)正 |
|---------|------------------|
| Plasma+ | 分压后的弧压信号(100:1)负 |
| ARCOK   | 起弧成功输入信号         |
| ARC+    | 起弧继电器常开触点输出      |
| ARC-    | 起弧继电器常开触点输出      |
| Limit H | 升降体上限位信号         |
| Limit L | 升降体下限位信号         |
| ZO      | 升降体定位信号          |
| NC      | 升降体碰撞信号          |
| 24V-    | 升降体输入信号公共端(24V-) |

#### **THC-Motor**

| А  | 升降体电机A相  |
|----|----------|
| A- | 升降体电机A-相 |
| В  | 升降体电机B相  |
| B- | 升降体电机B-相 |

#### X-Motor

| А  | X轴电机A相  |
|----|---------|
| A- | X轴电机A-相 |
| В  | X轴电机B相  |
| B- | X轴电机B-相 |

#### **Driver-Power**

| + | 驱动器电源正 |
|---|--------|
| - | 驱动器电源负 |

#### Y-Motor

| A  | Y轴电机A相  |
|----|---------|
| A- | Y轴电机A-相 |
| В  | Y轴电机B相  |
| В- | Y轴电机B-相 |

### 弧压信号

连接分压盒的弧压输出信号,分压比 100:1,信号幅值DC0-5V

#### 起弧成功

连接等离子电源输出的起弧成功信号, DC24V信号

#### 起弧信号

内部为继电器常开触点,连接等离子电源起 弧

#### 限位信号

升降体上下限位信号,升降体回零时,上限 位用作零点,升降体上行,触发上限位信号后 停止,升降体位置坐标清零

#### 定位信号

升降体定位时,触发定位位信号后停止,然 后上升至定位高度

#### 碰撞信号

升降碰撞信号,触发后停止升降动作,并发 送信号至系统,系统停止当前动作,并报警提 示

#### 公共端

上下限位、定位、碰撞信号的公共端,接外部公共DC24V电源的24VGND

#### 升降体电机

连接两相混合式步进电机,最大输出电流 3A,可在高级参数"调高驱动器"中设置,通 常连接42电机时设置运行电流不大于2.0A,57 电机不大于3A

#### X轴电机

连接两相混合式步进电机,最大输出电流 3A,可在高级参数"轴驱动器"中设置,通常 连接57电机不大于3A,

#### 驱动电源

连接DC24V电源,功率不小于200W

#### Y轴电机

连接两相混合式步进电机,最大输出电流 3A,可在高级参数"轴驱动器"中设置,通常 连接57电机不大于3A

说明:S4E系统无升降体电机及调高部分接口,仅可使用IO方式控制外接弧压调高器

## 2.4 端口设定(诊断)

| 名称                    | 端口 | 电平 | 状态 | 名称   | 端口 | 电平 | 状态 |
|-----------------------|----|----|----|------|----|----|----|
| X正限位                  | 01 | Н  | 无  | 定位   | 05 | Н  | 无  |
| X负限位                  | 14 | Н  | 无  | 外接暂停 | 18 | Н  | 无  |
| Y正限位                  | 02 | Н  | 无  | 撞枪   | 06 | Н  | 无  |
| Y负限位                  | 15 | Н  | 无  | X+方向 | 19 | Н  | 无  |
| 外接急停                  | 03 | Н  | 无  | X-方向 | 07 | Н  | 无  |
| X轴零点开关                | 16 | Н  | 无  | ¥+方向 | 20 | Н  | 无  |
| 起弧成功反馈                | 04 | Н  | 无  | ¥−方向 | 08 | Н  | 无  |
| Y轴零点开关                | 17 | Н  | 无  | 外部启动 | 21 | Н  | 无  |
| 端口说明: <sup>X正限位</sup> |    |    |    |      |    |    |    |
| 输入 输出                 | 高  | 级  | 调高 |      | 设状 | 态  | 保存 |

在工作界面,按【F5】进入诊断界面,可查看或设定端口,(机床厂家或专业技术人员设置) 输入

#### 实时显示当前输入端口的电平高低,连接DC24V电源正或悬空时显示 F1 输入 显示输入状态 "H",连接DC24V地时显示"L" F2 输出 显示输出状态 当系统外部输入信号和DC24V电源连接完毕以后,可在此界面进行查 F3 高级 管理端口设置 看和设置 例如:X正限位开关的常闭触点一端连接24V地,另一端连接01号输入 F4 调高 显示输入状态 端口,在没有触发时,电平显示 "L"低电平,状态显示"有",系统 **F**5 置反 输出电平置反 识别为有输入信号,和实际未触发不符,此时应按[F7]"设状态"(操 F6 作码999),将状态设置成"无",系统识别为无输入信号,和实际未 触发保持一致,然后按[F8]保存设置 F7 设状态 设定端口状态逻辑 "禁用" , 不处理当前端口输入信号 , 不使用的输入信号可以设定成禁 | F8 保存 保存设置

用,可减少干扰

| 名称    |                 | 端口 | 电平 | 状态 | 名称         | 端口 | 电平 | 状态 |
|-------|-----------------|----|----|----|------------|----|----|----|
| 预热氧   | M10             | 01 | Н  | 无  | 备用         | 05 | Н  | 无  |
| 切割氧   | M12             | 14 | Н  | 无  | 等离子调高M38   | 18 | Н  | 无  |
| 枪升    | M14             | 02 | Н  | 无  | 备用         | 06 | Н  | 无  |
| 枪降    | M16             | 15 | Н  | 无  | 备用         | 19 | Н  | 无  |
| 点火    | <b>M</b> 20     | 03 | Н  | 无  | (等)定位输出N46 | 07 | Н  | 无  |
| 等离子起  | <u>130(</u> m32 | 16 | Н  | 无  | 火焰调高 №48   | 20 | Н  | 无  |
| 喷水    | M22             | 04 | Н  | 无  | 备用         | 08 | Н  | 无  |
| 高压预热  | M24             | 17 | Н  | 无  | 备用         | 21 | Н  | 无  |
| 端口说明: |                 |    |    |    |            |    |    |    |
| 输入    | 输出              | 高  | 级  |    | 置反         | 设状 | 态  | 保存 |

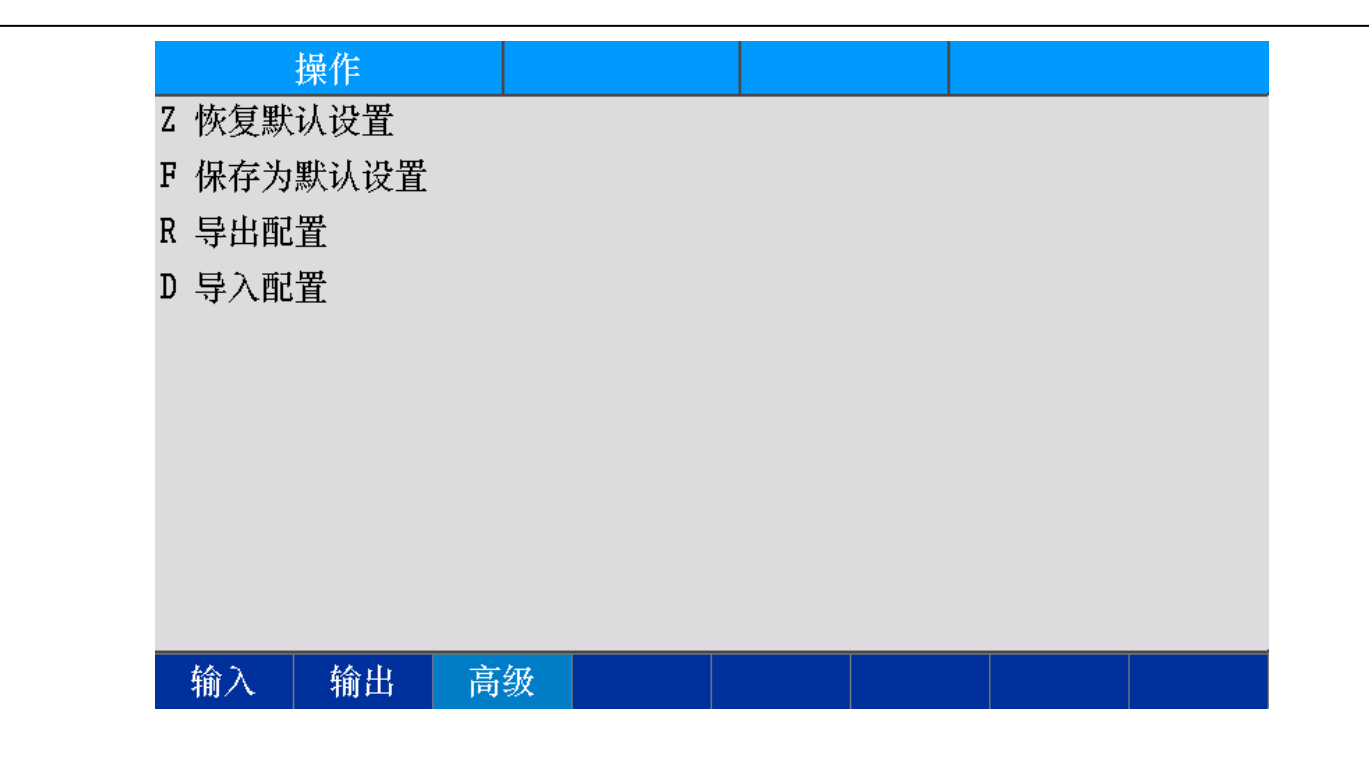

#### 输出

实时显示当前输出端口的电平高低,可根据需要设定当前电平的高低和逻辑,逻辑分为"有"、 "无"和"禁用"

如需"设状态",请先在手动中进行总关操作,关闭所有输出,然后设状态(操作码999),回车键确认。总关后,所有状态均是"无",此时无论电平是"H"或"L",只需要按"设状态"键,系统会在"禁用"、"无"、"有"之间循环显示,改变至所需状态时,保存即可。系统重新上电后,再次进入诊断,查看状态是否正确

| Z | 恢复默认<br>设置  | 恢复端口设置为默认设置                  |
|---|-------------|------------------------------|
| F | 保存为默<br>认设置 | 保存端口设置为默认设置,此<br>操作通常由机床厂家进行 |
| R | 导出配置        | 导出所有端口设置,并保存为<br>".IOC"文件    |
| D | 导入配置        | 导入".IOC"端口设置文件               |

**调高** 采用485通讯方式控制的弧压调高器,可以在诊断查 看并设置输入状态和逻辑

| 名称         | 端口         | 电平 | 状态 | 名称 | 端口 | 电平 | 状态 |
|------------|------------|----|----|----|----|----|----|
| 调高上限位1     | 01         | Н  | 无  |    | 11 | Н  | 无  |
| 调高下限位1     | 02         | Н  | 无  |    | 12 | Н  | 无  |
| 零点1        | 03         | Н  | 无  |    | 13 | Н  | 无  |
| 起弧成功1      | 04         | Н  | 无  |    | 14 | Н  | 无  |
| 撞枪1        | 05         | Н  | 无  |    | 15 | Н  | 无  |
|            | 06         | Н  | 无  |    | 16 | Н  | 无  |
|            | 07         | Н  | 无  |    | 17 | Н  | 无  |
|            | 08         | H  | 无  |    | 18 | Н  | 无  |
|            | 09         | Н  | 无  |    | 19 | Н  | 无  |
|            | 10         | Н  | 无  |    | 20 | Н  | 无  |
| 端口说明:调高上限位 | <u>⊼</u> 1 |    |    |    |    |    |    |
| 输入         |            |    |    |    | 设状 | 态  | 保存 |

## 3 系统设置(机床厂家或专业技术人员设置)

## 3.1 系统参数

| 齿轮分子 X        | 2     | Y  | 2     |        |    |           |    |     |      |    |
|---------------|-------|----|-------|--------|----|-----------|----|-----|------|----|
| 齿轮分母 X        | 1     | Y  | 1     |        |    | 公制/英制     | 0  |     | 0/1  |    |
| 机床原点 X        | 0.000 | Y  | 0.000 |        |    | 坐标系选择     | 0  |     | -1/1 |    |
| 复位方向 X        | 0     | Y  | 0     |        |    | 平滑精度      | 0. | 100 | mm   |    |
| 反向间隙 X        | 0.000 | Y  | 0.000 |        |    | 断桥长度      | 20 | 0.0 | mm   |    |
| 软正限位 X        | 9000  | Y  | 9000  |        |    | G41/G42检测 | ۲  | 暂停  | 抬枪   | 0  |
| 软负限位 X        | -9000 | Y  | -9000 |        |    | 边缘穿孔      | 0  | 移动前 | 提示   | 0  |
| 板材尺寸 X        | 8000  | Y  | 8000  |        |    | 拐角圆弧      | 0  | 自动  | 回参   | ۲  |
|               |       |    |       |        |    | 自动清坐标     | ۲  | 是否回 | 起点   | 0  |
| 启动速度 X        | 200   | Y  | 200   | mm/min |    | 预处理图形     | ۲  | 显示割 | 缝线   | ۲  |
| 加减速时间 X       | 300   | Y  | 300   | ms     |    | 显示轮廓线     | 0  | 显示穿 | 孔号   | 0  |
| 复位速度          | 1000  | ππ | /min  |        |    | 多断点选择     | 0  | 报警  | 缓停   | 0  |
|               |       |    |       |        |    | 使用小圆弧     | 0  |     |      |    |
| [PgUp] [PgDn] | 切换区域  |    |       |        |    |           |    |     |      |    |
|               |       |    |       |        |    |           |    |     |      |    |
|               |       |    |       |        |    |           |    |     |      |    |
|               |       |    |       |        |    |           |    |     |      |    |
| 常规 火          | 、焰    | ÷, | 寄子 🛛  |        | 系统 | 机床        |    | 高级  |      | 保存 |

从工作界面进入"参数","系统"参数界面

## 齿轮分子/分母设置

比值即为脉冲当量,表述系统发出一个脉冲,割 炬移动的距离,

例:齿轮分子为"2",分母为"1"时,脉冲 当量为0.002mm

计算公式:齿轮分子 / 齿轮分母 = 丝杠 螺距\*1000 / (360\*细分数/步距角\*传动比)

#### 调整方法:

1)预设一个比例,如8/1,然后手动点动移动 一个标准距离,如2000,测量实际移动的距离, 带入以下公式

8\*实际移动距离 / 1\*2000(实测距离)

如测量的实际移动距离为2651,计算结果简 化后的最简分数为2651/250,即为准确的齿轮分 子和齿轮分母

2)预设一个比例,如8/1,然后手动点动移动 一个标准距离,如2000,测量实际移动的距离, 按[F]键,在弹出的计算框输入对应数值,按回车 键后,即可看到自动计算后的结果,按[F8]确定 机床移动精度调整完毕后,应**限制修改**此设定值

#### 机床原点

设置一个坐标点,作为机床参考点,也可在手动界面下,移动割炬到某一位置,通过[F7]测原点 操作,确定原点位置。

| 齿轮分子     | 齿轮分母的比值即为脉冲当量,确定机床精度       |
|----------|----------------------------|
| 齿轮分母     | 齿轮分子的比值即为脉冲当量,确定机床精度       |
| 机床原点     | 机床完成复位后的当前坐标               |
| 复位方向     | 复位时 , 1负向移动 , 0不移动 , 1正向移动 |
| 反向间隙     | 补偿换向时的机械间隙                 |
| 软限位      | 机床坐标系的最大值                  |
| 板材尺寸     | 预览时的图形显示,与实际钢板尺寸可以不同       |
| 启动速度     | 各轴启动和停止时的速度                |
| 加减速时间    | 启动速度到最高速度的加减速时间            |
| 复位速度     | 复位时的指定速度                   |
| 公制/英制    | 0公制单位(mm),1英制单位(in)        |
| 坐标系选择    | 选择安装在机床上的方向,以符合视觉习惯        |
| 平滑精度     | 拟合小线段时的最大偏差                |
| 断桥长度     | 断桥操作时自动跳过的长度               |
| G41/42检测 | 检测割缝补偿(G41/G42)处理正确性       |
| 暂停抬枪     | 暂停后是否自动抬枪                  |
| 边缘穿孔     | 到穿孔点后自动暂停,可移至边缘切割返回        |
| 移动前提示    | 移动前提示确认                    |
| 拐角圆弧     | 拐角使用圆弧过度                   |

测原点:机床有机械零点,且复位方向无误时,移 动割炬到选定位置,设置当前坐标,然后按下[F7] 测原点键,系统执行"XY轴同时复位"动作,完 成后显示X、Y轴当前坐标,回车键确认,把当前 坐标作为机床原点坐标保存。

| 自动回参  | 切割结束后自动回参          |
|-------|--------------------|
| 自动清坐标 | 无G92代码,启动后自动清除当前坐标 |
| 自动回起点 | 切割结束后自动回起点         |
| 预处理图形 | 调入文件后自动预览图形        |
| 显示割缝线 | 显示割缝线,否则显示零件轮廓     |
| 显示轮廓线 | 显示零件最大矩形轮廓范围       |
| 显示穿孔号 | 显示零件穿孔号            |
| 存储多断点 | 存储多个断点             |
| 报警缓停  | 报警后降速停止            |
| 使用小圆弧 | 使用小圆弧限速            |

#### 复位方向

设置为"O"时,割炬不移动,当前机床坐标变 更为"XO YO"相当于当前位置即为机床零点位置

#### 反向间隙

机械的反向间隙,用于消除机械间隙,正常情 况下,应检查机械装配状态,进行调整、紧固,避 免使用系统反向间隙补偿,否则会加速机床老化

#### 软限位

设置一个机床坐标范围,当割炬移动超出此范围时,降速停止,此时只能反方向移动割炬,用于限制割炬移动范围,预防碰撞。如不使用,可在"机器"参数中设置软限位无效。自动运行时,遇到软限位停止后,将自动记录断点

#### 启动速度和加减速时间

根据机床特性设定启动速度和加减速时间,在不堵转和不过冲的前提下,启动速度越是接近最高速度,加减速时间越短,机床动态特性越好。系统可根据两轴负载情况,分别设定启动速度和加减速时间,最大限度发挥机床特性。调试机床期间,尽量优化此设定值,设定完成后,应**限制修改** 

#### 复位速度

复位时,各轴先按复位顺序、复位方向和最高速度设定,向零点开关移动,接到零点信号后,以较低的复位速度完成动作,以达到精准定位。复位速度设置过高,会影响复位精度

#### 坐标系选择

选择系统安装在机床上的方向,以符合视觉习惯

#### 平滑精度

设置是否对零件切割轨迹,按照优化范围设定,进行平滑优化

当使用非CAD制图软件制作的零件图时,如艺术字或图案,通常会用大量的小线段拟合切割轨迹,选用平滑优化,可以对这些小线段进行融合,提高切割效率,改善切割的平稳性。

#### 暂停抬枪

选择有效,暂停后按"割枪升延时"设置的时间抬起割炬,再次启动后,按"割枪降延时"设置的时间降下割炬;选择无效,暂停后,割炬保持当前切割高度。

#### 边缘穿孔

设置是否采用边缘穿孔,有效时,在割炬移动到穿孔点时,会弹出选项框,可以选择"边缘穿 孔"、"就地继续"、"不穿孔"操作

【F5]边缘穿孔,此时可以手动移动割炬,偏离原轨迹,选择板材边缘穿孔,然后以最短路径切割返回原穿孔点,继续后续切割,相当于暂停后的切割返回,在切割厚板可以显著减少预热时间,提 高切割效率

【F6】就地继续,在当前位置执行穿孔,继续后续切割

【F7】不穿孔,不执行穿孔动作,空运行此穿孔点后的移动轨迹,直至下一穿孔点,出现新的提示

#### 拐角圆弧

拐角时添加圆弧过度,圆弧半径等于割缝设定值

#### 自动回参

取消后,切割完毕不再自动返回参考点,大行程机床可以节约返程时间

### 3.2 机床参数设置

| 限位开关 单          | 气动升降 〇     |        | IO控制      | 调高器( | ◯485调高热 | 控制器 ⊙    |
|-----------------|------------|--------|-----------|------|---------|----------|
| 软件限位 〇          | 双边xz/yz 〇  |        | 调         | 高模式  | 1       | 0/1      |
| 撞枪检测 〇          | 零点开关 〇     |        | 自检        | 测弧压  | 1       | 0/1      |
| 互换XY轴 〇         | 双脉冲方式 🔾    |        |           | 螺距   | 10      | mm       |
|                 |            |        | 定         | 位误差  | 0       | mm       |
|                 |            |        | 升降        | 体行程  | 100.0   | mm       |
| 圆1直径 0.0        |            |        |           | 快速   | 6000    | inch/min |
| 圆2直径 0.0        | mm 限速 1000 | mm/min | I         | HS速度 | 1000    | mm/min   |
| 圆3直径 0.0        | mm 限速 1500 |        | 设定        | 灵敏度  | 3       |          |
|                 |            |        |           | 调速率  | 12      |          |
|                 |            |        |           | 慢速   | 3000    | mm/min   |
|                 |            |        | 启         | 动速度  | 200     |          |
| 【PgUp】【PgDn】切换[ | ⊠域         |        |           |      |         |          |
| 1使用,0不使用        |            |        |           |      |         |          |
|                 |            |        | 【G】 设置A枪I | D    |         |          |
| 常规 火焰           | 等离子        |        | 系统        | 机床   | 高       | 级 保存     |

#### 圆限速

分别设定3个圆弧的直径范围,限定不同的切割速度,以改善高速切割小圆时产生的失圆现象

#### IO控制调高器

使用IO端口控制弧压调高器,调高参数在弧压调高器设置

#### 485控制调高器

使用RS485通讯方式控制弧压调高器,选中后,下方显示调高器设置;工作界面显示设定弧压、定 位高度、当前弧压和升降体位置;等离子工艺设定转变为位置控制方式

#### 调高模式

设置为1,根据设定参数自动调高,设置为0,根据切割速度自动调整调高参数

#### 自检测弧压

调高器根据检测到的弧压信号,判断起弧成功,并发出起弧成功信号

#### 螺距

调高器根据升降体螺距,计算脉冲当量,以确定移动精度和速度建议选用8mm或10mm螺距滚珠 丝杠

| 调高模式                            | 限位开关     | 是否使用限位开关            |
|---------------------------------|----------|---------------------|
| 设置为1,根据设定参数自动调高,设置为0,           | 气动升降     | 使用气动升降,切割期间保持枪降输出   |
| 依据 <b>切刮迷</b> 皮曰 <b>动</b> 姛     | 软件限位     | 是否使用软件限位            |
| 白桧测河压                           | 撞枪检测     | 检测撞枪信号              |
| 间立必须加工<br>间立哭相捉检测到的孤正信号 判断起弧成   | 零点开关     | 是否使用机床零点开关          |
| 功,并发出起弧成功信号                     | 互换XY轴    | X轴和Y轴互换             |
|                                 | 圆限速      | 小于直径设定的圆弧,限制移动速度    |
| 螺距                              | IO控制调高器  | 使用IO端口控制调高器         |
| 调高器根据升降体螺距,计算脉冲当量,以确            | 485控制调高器 | 使用RS485通讯方式控制弧压调高器  |
| 定移动精度和速度建议选用8mm或10mm螺距<br>溶性44杠 | 调高模式     | 选择1,调高器根据切割速度自动匹配参数 |
|                                 | 自检测弧压    | 调高器检测弧压并发出起弧成功信号    |
| 完位得美                            | 螺距       | 升降体螺距               |
| 定位误差。<br>完位误差为0时。设定完位真度为3mm。实际  | 定位误差     | 定位时,设定高度和实际高度的误差    |
| 测量定位高度为1mm,定位误差应改为2mm,          | 快速       | 升降体升降的最高速度          |
| 以消除误差                           | IHS速度    | 定位时,慢速接近板材的速度       |
|                                 | 灵敏度      | 自动调高时的灵敏度           |
| 快速                              | 调速率      | 自动调高时的调速率           |
| 升降体升降时的最高速度,升降体手动升降、            | 慢速       | 自动调高时的最高速度          |
|                                 | 启动速度     |                     |

降,使用最高速度,此设定值应在**调试升降体期**<sup>启动速度</sup> <sup>升降底</sup> **间设定**,设置过低,影响效率,设置过高,升降时易发生堵转或过冲

#### IHS速度

定位时,从回缩高度快速到达IHS起始高度后,以IHS速度接近板材,直至接收到定位信号(升降体零点信号)后停止,当板材较薄时,应设置较低的IHS速度,减少板材变形对定位精度的影响

#### 灵敏度

自动调高时,升降体高度跟随对应弧压变化的灵敏度,设定值越小,跟随性越紧密。板材高度变化较大,并且切割速度较高时,减小设定值,反之,增大设定值,推荐值"3"

#### 调速率

自动调高时的升降速率,数值越大,升降速率越缓,升降时发生电机堵转,可适当增大设定值,推荐值"12"

#### 慢速

自动调高时的最高速度,

#### 启动速度

升降电机启动或停止时的速度,数值越大,启动或停止时的即时速度越高,设置过高,启停时易发 生堵转或过冲,推荐值"200"

## 3.3 高级参数设置

## 系统初始化

| G 系统初始化  | _                                               |                     |         |      |          | L1      | 复默认设置   |
|----------|-------------------------------------------------|---------------------|---------|------|----------|---------|---------|
| X 语言切换   | _                                               |                     |         |      |          | L2 保    | 存默认设置   |
| Y 系统ID   |                                                 |                     |         |      |          | L3 导    | 出参数     |
| ▶ 软件版本   |                                                 |                     |         |      |          | L4 导    | 入参数     |
| 9 用户码    |                                                 |                     |         |      |          | L5 参    | 数管理     |
| 6 升级     |                                                 |                     |         |      |          |         |         |
| 3 修改主界面  |                                                 |                     |         |      |          |         |         |
| 8 修改公司名称 |                                                 |                     |         |      |          |         |         |
| 5 修改系统时间 |                                                 |                     |         |      |          |         |         |
| 2 设置驱动器  |                                                 |                     |         |      |          |         |         |
| 0 加密/解密  | -                                               |                     |         |      |          |         |         |
|          |                                                 |                     |         |      |          |         |         |
|          |                                                 |                     |         |      |          |         |         |
|          |                                                 |                     |         |      |          |         |         |
| 堂 规 ·    | 火焰 等                                            | 离子                  |         | 系统   | 机床       | 高级      | 保存      |
| 14776    |                                                 |                     |         | 1190 | D db f t | 1-3-504 | 1818-14 |
|          |                                                 |                     |         |      |          |         |         |
| G 糸统初始化  | 设定步数                                            | <mark>1</mark> 0000 | 1~51000 |      |          |         |         |
| X 语言切换   | 设定运行电流                                          | 3.0                 | 0.8^3.0 |      |          |         |         |
| Y 系统ID   | 设定锁定电流                                          | 50                  | 0%~100% |      |          |         |         |
| ▶ 软件版本   | 设定双脉冲                                           | 0                   |         |      |          |         |         |
| 9 用户码    | 设定电机方向<br>                                      | 0                   |         |      |          |         |         |
| 6 升级     | <br>  设定步数                                      | 10000               | 1~51000 |      |          |         |         |
| 3 修改主界面  | ↓<br>↓<br>していていていていていていていていていていていた。<br>していたいです。 | 2.5                 | 0.8^3.0 |      |          |         |         |
| 8 修改公司名称 | 设定锁定电流                                          | 50                  | 0%~100% |      |          |         |         |
| 5 修改系统时间 | 设定双脉冲                                           | 0                   |         |      |          |         |         |
| 2 设置驱动器  | 设定电机方向                                          | 0                   |         |      |          |         |         |
| 0 加密/解密  | [PgUp] [PgI                                     | n】切换                | 区域      |      |          |         |         |
|          |                                                 |                     |         |      |          |         |         |
|          | 1 1 1 1 T hu                                    |                     |         |      |          |         |         |
|          | QUE 7674                                        |                     |         |      |          |         |         |
|          | KAE76AA                                         |                     |         |      |          |         |         |
|          |                                                 | <u>离子</u>           |         | 系绘   | 机床       | 高级      | 保在      |

#### 语言切换

在语言列表中选择,做为系统显示语言

### 升级

选择升级主程序、字库或调高控制器程序,升级前请连接有正确升级文件的U盘,确定后系统自动 重启,进入升级界面

#### 修改初始界面

修改初始界面背景图,图片大小为800\*480像素,24位色,水平翻转,文件名为"logo.bmp", 存入U盘,连接系统即可进行修改

#### 修改公司名称

修改初始界面的文字信息,例如产品型号、公司名称等内容,使用记事本编辑需要的内容,可编辑 4行内容,存储为utf-8编码格式,文件名保存为"logo.txt",存入U盘,连接系统即可进行修改

#### 修改系统时间

显示或修改系统时间,系统处于加密状态后,只能向后修改时间

#### 设置驱动器

设置XY轴驱动器或调高驱动器参数,操作码"999" 修改驱动器参数后,按【F8】键进行设定

#### 加密/解密

使用算号器进行加密/解密操作,详见《算号器使用说明》

| 系统初始化  | 本地盘格式化,参数和设置初始化,开机密码 |
|--------|----------------------|
| 语言切换   | 多语言切换                |
| 系统ID   | 查看系统ID               |
| 软件版本   | 显示软件版本               |
| 用户ID   | 输入或查看用户ID            |
| 升级     | 升级软件                 |
| 修改初始界面 | 修改初始界面图片             |
| 修改公司名称 | 修改初始界面文字显示信息         |
| 修改系统时间 | 显示或修改系统时间            |
| 设置驱动器  | 设置调高驱动器参数            |
| 加密/解密  | 加密或解密                |
| 恢复默认设置 | 恢复所有参数的默认设置          |
| 保存默认设置 | 保存所有参数为默认设置          |
| 导出参数   | 导出所有参数,并保存为".PAR"文件  |
| 导入参数   | 导入与系统型号匹配的".PAR"文件   |
| 参数管理   | 参数修改使能,或隐藏参数         |

| 本地盘格式化 | 清除本地盘所有文件                  |
|--------|----------------------------|
| 参数初始化  | 所有参数初始化为机床厂家参数             |
| 设置初始化  | 将工作界面下的割缝、限速等设置初始化为出厂<br>值 |
| 修改密码   | 设定或修改开机登录密码                |

| Update  | 升级主程序              |
|---------|--------------------|
| Restore | 恢复上一个正确版本,用于升级失败恢复 |
| Font    | 升级字库文件             |
| AHC     | 升级调高控制器程序          |

| 设定步数  | 设定电机转动一周的步数,即转动360°的脉冲<br>数,在参数范围内按200的整倍数设置 |
|-------|----------------------------------------------|
| 运行电流  | 设定电机运行电流                                     |
| 锁定电流  | 设定电机停止运行时的锁定电流                               |
| 设定双脉冲 | 使用双路脉冲方式控制驱动器                                |
| 电机方向  | 改变电机运行方向                                     |

#### 恢复/保存默认设置

机床厂家在调试完成后,应进行保存默认参数操作,以便于用户使用过程中,出现参数设置错误时,进行恢复默认设置操作,操作码"999",用户在使用过程中进行的参数更改和保存,不会影响默认设置。

#### 导出/导入参数

批量生产时,机床厂家在调试完成后,可以进行导出参数操作,导出的"CCS4.PAR"参数文件,保存在本地盘。生产后续同型号产品,可以使用导入参数功能,把"CCS4.PAR"参数文件复制到本地盘后,进行参数导入操作,可提高生产时设置参数的工作效率。

导出的参数文件,也可用于远程帮助,指导用户导出参数,发回后用于异常分析

#### 参数管理

设置是否显示或允许修改参数,操作码 "999"。可以选择对一些重要参数进行保护,禁止随意更改。也可选择隐藏某些参数,减少参数显示数量,简化使用。

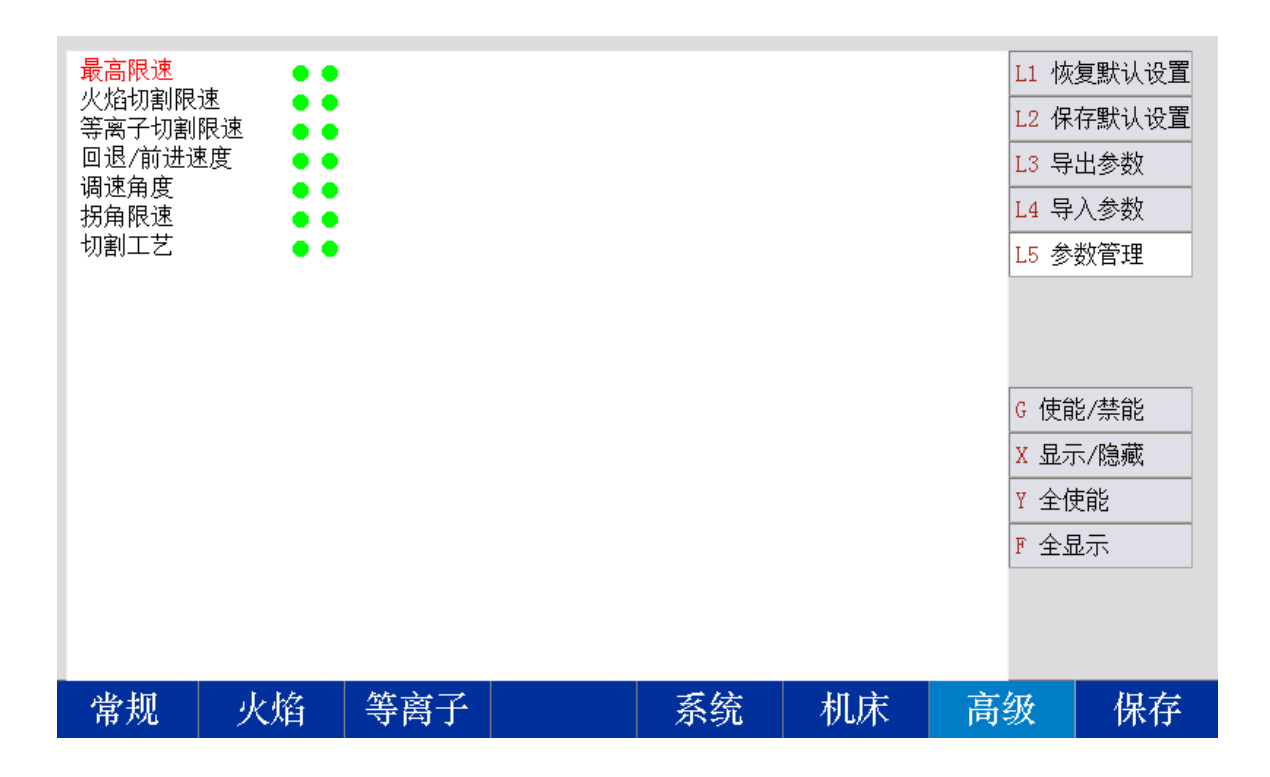

| 使能/禁能 | 禁止修改当前参数(红色),再次按下允许修改当前参数(绿色) |
|-------|-------------------------------|
| 显示/隐藏 | 不显示当前参数(红色),再次按下显示当前参数(绿色)    |
| 全使能   | 允许修改所有参数                      |
| 全显示   | 显示全部参数                        |

## 4 套料

在工作界面下,按[F8],进入套料界面

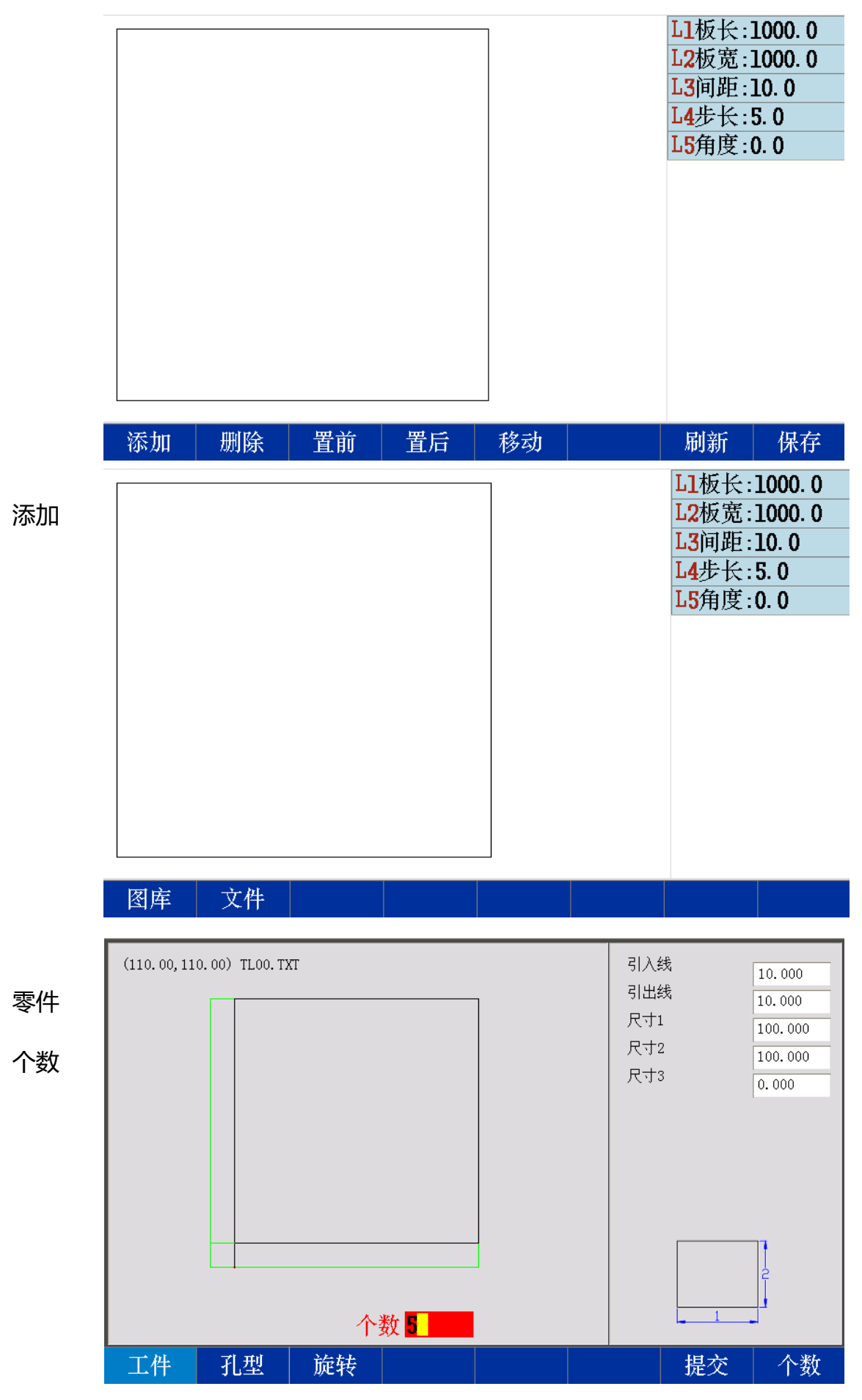

| and the second second se |
|----------------------------------------------------------------------------------------------------|
| L1板长:1000.0                                                                                                    |
| L2板宽:1000.0                                                                                                    |
| L3间距:10.0                                                                                                    |
| L4步长:5.0                                                                                                    |
| L <mark>5</mark> 角度:30.0                                                                                                    |
| TL <b>01</b> . TXT                                                                                                    |
| TL <b>01</b> . TXT                                                                                                    |
| TLO1. TXT                                                                                                    |
| TL <b>01</b> . TXT                                                                                                    |
| TLOI. TXT                                                                                                    |
|                                                                                                    |
|                                                                                                    |
|                                                                                                    |
|                                                                                                    |

| 添加 删图                              | 余        | 直后    | 移动 |                           | 刷新  | 保仔 |
|------------------------------------|----------|-------|----|---------------------------|-----|----|
| 文件 管理                              |          |       |    |                           |     |    |
| 名称                                 |          | 信息    | 选中 |                           |     |    |
| Grant ib                           |          |       |    |                           |     |    |
| CCS4. PAR                          |          | 1280  |    |                           |     |    |
| 0. bmp                             | 7        | 68072 |    |                           |     |    |
| 1. bmp                             | 7        | 68072 |    |                           |     |    |
| 2. bmp                             | 7        | 68072 |    |                           |     |    |
| 3. bmp                             | 7        | 68072 |    |                           |     |    |
| 4. bmp                             | 7        | 68072 |    |                           |     |    |
| 1700                               |          | 4329  |    |                           |     |    |
| 5. bmp                             | 7        | 68072 |    |                           |     |    |
| 6. bmp                             | 7        | 68072 |    |                           |     |    |
| 7.bmp                              | 7        | 68072 |    |                           |     |    |
| 空间: 7.270G<br>已用: 0.031G<br>对象: 25 | 右箭头进入左箭头 | 大返回   |    | 14. bmp<br>(0. 00, 0. 00) |     |    |
| 本地盘 ሀ 盘                            | L L      |       |    |                           | 另存为 | 替换 |

## 可选择添加图库零件或存储的零件文件

| 添加图库零件,进入图库,选中零件,设定零件参数,按                             | F1 | 添加 | 显示输入状态         |
|-------------------------------------------------------|----|----|----------------|
| 【F8】键输入                                               | F2 | 删除 | 显示输出状态         |
| 添加存储的零件文件,进入文件存储目录,按【F8】键选<br>中立体,在山现零件预监图形后,相一龄入零件合物 | F3 | 置前 | 改变零件切割顺序,向前排一位 |
| 中义件,住山现零件视见图形石,提示制入零件个数                               | F4 | 置后 | 改变零件切割顺序,向后排一位 |
| 确定添加零件个数后,系统目动将零件排布到布版半面                              | F5 | 移动 | 通过光标移动键移动当前零件  |
| 删除                                                    | F6 |    |                |
| 使用光标移动键的上下按键,移动选中文件,布版区高亮显示当前零件,按【F2】可删除当前零件。         | F7 | 刷新 | 刷新零件图形显示       |
| 置前/置后                                                 | F8 | 保存 | 保存设置           |
| 改变当前零件的切割顺序                                           | Z  | 板长 | 设定板材长度         |
| 保存                                                    | F  | 板宽 | 设定板材宽度         |
| 系统打开文件管理界面,可保存当前套料零件程序。选择目                            | R  | 间距 | 设定零件间距         |
| 录保存后,自动调入套料零件返回工作界面,完成套料                              | D  | 步长 | 设定每次手动移动零件的距离  |
|                                                       | Н  | 角度 | 设定零件旋转角度       |

## 5 文本编辑

## 5.1 文本编辑

| 编辑              |            |       |         | 程     | <b>予1700</b> |       |    | 总行数 | 000224 |       |     |    |
|-----------------|------------|-------|---------|-------|--------------|-------|----|-----|--------|-------|-----|----|
| 00001 39        | 2 XO.      | 000 3 | 70.000  |       |              |       |    |     |        |       |     |    |
| 00002 <b>G9</b> | 0          |       |         |       |              |       |    |     |        |       |     |    |
| 00003 <b>GO</b> | 0 X14      | . 243 | ¥30.243 |       |              |       |    |     |        |       |     |    |
| 00004 G4        | 1          |       |         |       |              |       |    |     |        |       |     |    |
| 00005 M7        |            |       |         |       |              |       |    |     |        |       |     |    |
| 00006 <b>GO</b> | 3 X10      | . 000 | Y26.000 | IO. ( | 000 J-4      | . 243 |    |     |        |       |     |    |
| 00007 GO        | 3 X10      | . 000 | Y26.000 | 110.  | .000 J0      | . 000 |    |     |        |       |     |    |
| 00008 GO        | 3 X14      | . 243 | Y21.757 | 14.2  | 243 JO.      | 000   |    |     |        |       |     |    |
| 00009 M8        | ~          |       |         |       |              |       |    |     |        |       |     |    |
| 00010 G4        | U<br>0 V14 | 042   | V00 949 |       |              |       |    |     |        |       |     |    |
| 00011 60        | U AI4<br>1 | . 245 | 190.243 |       |              |       |    |     |        |       |     |    |
| 00012 04        | T          |       |         |       |              |       |    |     |        |       |     |    |
| 00014 GO        | 3 X10      | . 000 | ¥86.000 | I0.0  | 000 T-4      | . 243 |    |     |        |       |     |    |
| 00015 GO        | 3 X10      | . 000 | Y86.000 | I10.  | 000 TO       | . 000 |    |     |        |       |     |    |
| 00016 <b>GO</b> | 3 X14      | . 243 | ¥81.757 | I4.2  | 243 JO.      | 000   |    |     |        |       |     |    |
| 00017 <b>M8</b> |            |       |         |       | 2            |       |    |     |        |       |     |    |
| 00018 G4        | 0          |       |         |       |              |       |    |     |        |       |     |    |
| 00019 GO        | 0 X34      | . 243 | ¥60.243 |       |              |       |    |     |        |       |     |    |
| 00020 G4        | 1          |       |         |       |              |       |    |     |        |       |     |    |
| 新建              |            |       |         | 预     | 览            | 删     | 行_ | 选   | 行_     | <br>5 | 月存为 | 保存 |

在文件界面,按【F7】编辑键,可进入文本编辑,对当前光标高亮文件进行编辑。零件选项界面,选择【F8】代码编辑,也可进入文本编辑,对已调入的零件进行编辑

#### 移动光标

使用上下光标移动键换行,左右光标移动键移动字符位置,【PgUp】或【PgDn】键上下翻页

#### 插入或删除字符

使用【Ins】键插入字符,先按【Ins】,再按需要插入的字符,再按【Ins】取消插入;使用 【Del】键删除当前光标字符

#### 插入行

按【Enter】键,在当前光标停留前插入一行

| F1 | 新建  | 新建零件文本文件           |
|----|-----|--------------------|
| F2 |     |                    |
| F3 | 预览  | 预览当前文本零件图形轮廓       |
| F4 | 删行  | 删除光标所在行内容          |
| F5 | 选行  | 输入行号,确认后跳转到所选行     |
| F6 |     |                    |
| F7 | 另存为 | 返回文件界面,选择目录,另存当前文件 |
| F8 | 保存  | 保存文本文件             |

#### 5.2 代码说明

数控加工每一步动作,都是按规定程序进行的,每一个加工程序由若干条指令段组成,每一个 指令段又由若干功能字符组成,每个功能字必须由字母开头,后跟参数值。

功能字定义:

- N 指令段序号
- G 准备功能
- M 辅助功能
- T 刀具功能(在本系统中是指割缝宽度)
- L 循环次数,延时时间
- X X轴绝对坐标
- Y Y轴绝对坐标
- U X轴相对上点的距离
- V Y轴相对上点的距离
- I 圆弧加工时,圆心坐标值减X轴起点值
- J 圆弧加工时,圆心坐标值减Y轴起点值
- R 圆弧半径指定
- H 圆弧弦高指定
- A 辅助变量
- F 加工速度指定,用于G01、G02、G03

注意1:在下面说明中,有如下约定:

X[U]n--- 表示可以是X或U,n表示一个数值,但只能出现一种。同理,

Y[V]n----表示可以是Y或V,n表示一个数值,也只能出现一种。

PPn----表示可以是任意轴组合,最少含一个轴,也可含两个轴内容。

**注意 2:**指令执行顺序为,在程序中上一条程序的执行先于下一条;在同一条程序内M、S、T指令先于G指令执行。

+Y

0

+X

#### 5.3 坐标系统

本数控系统采用标准直角坐标系统,如下图:

## 5.4 G指令(基本准备指令)

#### G92)参考点设置

设定程序运行时,加工起点(参考点)的坐标值,必须放在程序开头,并用绝对坐标设定。

#### 格式: G92 Xn Yn

如果G92后不跟X,Y内容,则以当前X,Y坐标为参考点。一般在使用机床原点定位时,G92后不跟X, Z内容。

#### 2) G90/G91

绝对坐标系G90(缺省时)/相对坐标系G91;

使用G90时,X,Y表示的是坐标值;U,V表示相对当前点的相对量;使用G91时,X,Y和U, V表示的都是相对当前点的相对量。

格式: G90

格式: G91

例1: G92 X0 Y0

G91 // 相对坐标系

G00 X100 Y100 // 快速定位到 (100 , 100 )),相当 G00 U100 V100

G01 X500 Y100 //直线切割到(600, 200))位置,相当 G01 U500 V100 例:G92X0 Y0 G00 X120 Y280 **例2**: G92 X0 Y0

G90 // 绝对坐标系,可缺省

G00 X100 Y100 // 快速定位到

//

G01 X600 Y200 (600,200)

(100, 100)

M02

Ο

当前

( 或

V280)

G00

+

U120

#### 3) G20/G21 英制/公制说明

G20 英制说明,G20以后的X,Y,I,J,R,U,V,H,F,均为英制单位; G21公制说明(缺省),G21以后的X,Y,I,J,R,U,V,H,F,均为公制单位;

直线加工到

格式: G20

格式: G21

#### 4) G00点位运动

本指令可实现快速进给到指定位置。当二个轴都有位移时,系统用最高限速乘倍率,从起点到终点直线运动。G00运动时,受速度倍率的影响。)格式: G00 X[U]n Y[V]n

或 G00 PPn

#### 5) G01 直线切削

本指令可实现刀具直线进给到指定位置,作为切削加工运动指令,可单轴或两轴直线插补运动。 进给速度可以由F命令指定。

#### )格式: G01 X[U]n Z[W]n [Fn]

或 G01 PPn [Fn]

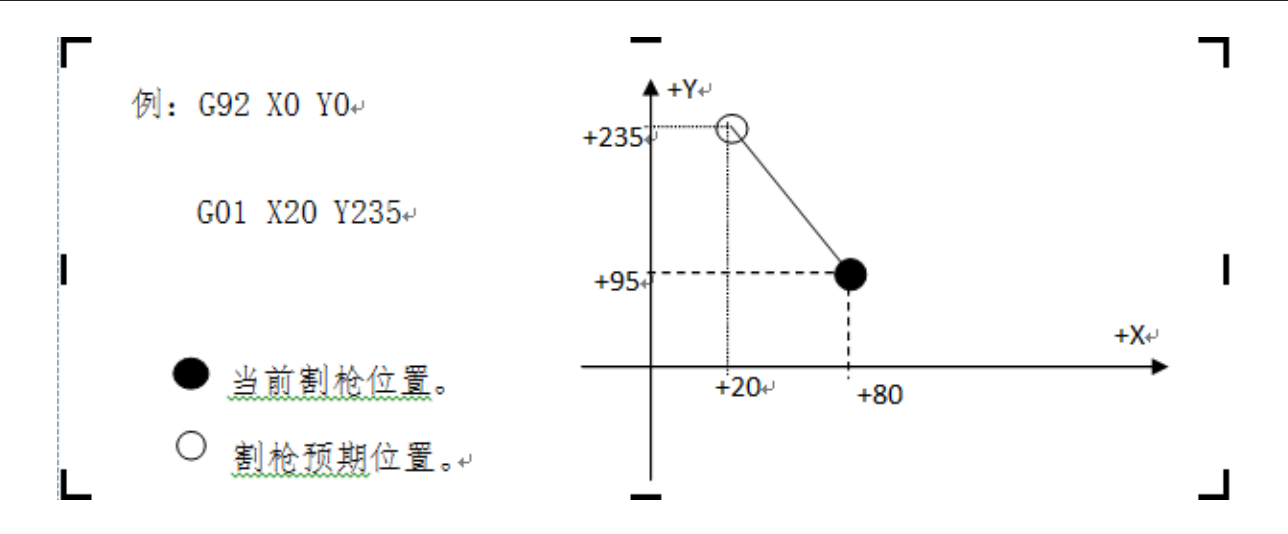

#### 6) G02/G03圆弧切削

本指令用于圆弧插补,指令分为顺圆弧G02(顺时针),逆圆弧G03(逆时针)。顺逆的方向的 设定见下图:

)格式:G02[03] X[U]n Y[V]n In Jn [Fn])或:G02[03] X[U]n Y[V]n Rn [Fn] )或: G02[03] PPn Rn [Fn]

G02[03]PPn In Kn [Fn]

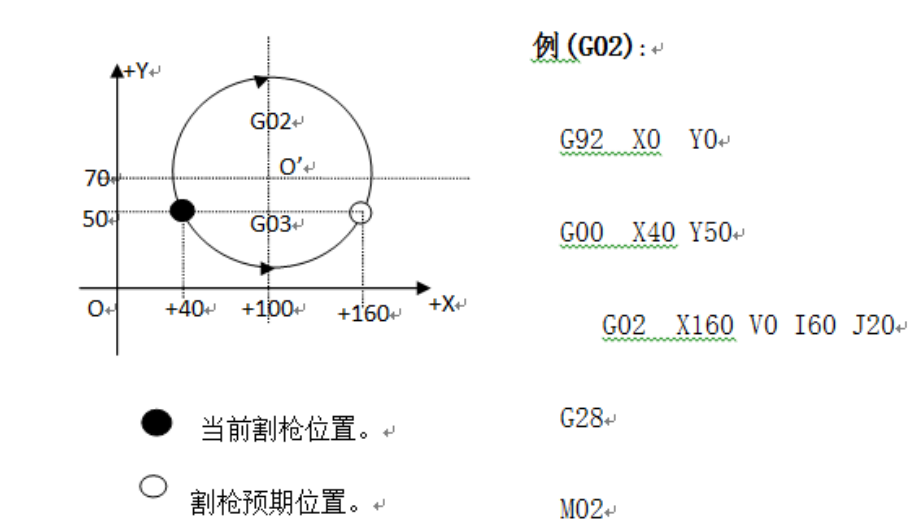

I、J为X轴,Y轴方向的圆心相对起点的增量值(圆心减起点)。

R为圆的半径 (R为正值, 当圆弧≤180°时可使用R来表述半径)。

若指定I、J,则不用R;若用R,则不用I,J。

## 7) G04 暂停 / 延时指令

说明

本指令用于设置时间延时, 当程序执行到本指令时, 程序按L定的时间延时, 时间 单位为秒。

## 格式: G04 Ln

举例: G04 L2.4 (延时2.4秒)

在执行G04期间,按【启动】键则终止延时,继续执行G04以后的程序,按【退 出】键则终止当前程序的执行。

## 8)G26,G27,G28 返回参考点

本指令可实现刀具自动返回参考点。

- 格式: G26 X轴返回到参考点
  - G27 Y轴返回到参考点
  - G28 X,Y轴同时返回到参考点

例:G28 (X,Y轴同时返回到参考点,相当于走G00)

## 9) G22/G80 循环语句

本指令可用于执行程序循环,G22为循环体的开始,并指定循环次数L。G80做 为循环体结束标志,本指令可以嵌套循环,但不能超过5 层。G22 与向下数最近的 G80构成一个循环体。

格式: G22 Ln (L指定循环次数) 循环体 **G80** (循环体结束标志) N000 G92 X100 Y100 举例:

N001 G00 X60 Y80 N002 G22 L5 - 第一层循环开始。 N003 G00 V50 U-25 N004 G22 L5 - 第二层循环开始 N005 G01 U5 V-10 N006 G80 - 第二层循环结束。 N007 G80 - 第一层循环结束。 N008 G28 N009 M02

#### 10) 割缝半径补偿语句(G40、G41、G42)

)格式:G41(或G42)Rn 由于刀具补偿是自动完成的,因此在 G41、G42指令之前必须有G00快速定位语 句,以保证割枪能把位置调整过来;在G40 需补偿的程序段 取消刀补后,还需有一个G00语句把位置调 整回来。

半

G40

注: G41 为沿加工路径看, 向左补偿

个火焰直径。G42为沿加工路径看,向右补偿半个火焰直径。 G40为偏移结束。

#### 5.5 M辅助功能

M00 程序暂停指令,执行后程序暂停,按【启动】键后继续执行 M02 **程序结束**指令,执行后程序处于等待状态 M30 同M02 M10/M11 乙炔(燃气)阀开关, M10(开), M11(关)

M12/M13 切割氧阀开关,M12(开),M13(关)
M14/M15 割枪升开关,M14(开),M15(关)
M16/M17 割枪降开关,M16(开),M17(关)
M24/M25 预热开关,M24(开),M25(关)
M20/M21 点火开关,M20(开),M21(关)
M07 穿孔固定循环(进入M07后,不能回退,可以移枪)

M08 关切割固定循环

#### 火焰切割操作顺序如下:

#### M07

如果乙炔(燃气)阀未开,则开乙炔(燃气)点火;割枪下降(割枪降延时,见M71);

开预热氧阀,开始预热延时,如果预热时间不够,可按【暂停】键,预热延时自动延长为100秒,如果预热已好,可按【启动】键,结束预热延时,不保存到预热延时参数中,按F7键【设置】,可结束预热并保存参数;

割枪上升(穿孔割枪升延时,M72); 开切割氧阀(M12),延时穿孔延时时间,后割枪下降 (穿孔割枪降延时M73);打开调高器(M38),开始运行以后的程序。

#### 等离子切割操作顺序如下:

#### M07

割枪下降(割枪降延时,见M71);如果选择穿孔定位(见参数设置)有效,则割枪下降,直到撞下限位开关,下降停;割枪上升,延时穿孔定位延时后,割枪停;

打开引弧开关;

检测"弧压成功"信号,若在参数设置中弧压检测选择取0(不检测)则不测弧压,引弧成功后,延时**穿孔延时**(秒)

开调高器(M38),开始运行以后的程序

#### M08 关切割固定循环

#### **火焰切割操作顺序如下**:

1.关切割氧(M13); 2.关闭调高器(M39); 3.割枪上升(M70);

**等离子切割操作顺序如下**:1)关弧压开关; 2)关闭调高器(M39); 3)割枪上升 (M70);

#### M50 穿孔动作

1)割枪上升(M72),等离子操作时无此动作;

2)开切割氧(M12);或等离子引弧开,检测"弧压成功"信号;

- 3)割枪下降(M73),等离子操作时无此动作;
- 4)开调高器(M38)。

#### M52 点火固定循环

操作顺序:开乙炔(燃气)阀(M10),开高压点火(M20),延时**点火延时**,关高压点火(M21)。

#### M62 画线偏置

操作顺序: M62画线开始, 先执行画线偏置, 后执行画线M07

画线M07复合指令执行以下操作:

执行喷粉搅拌 M71,打开喷粉搅拌M36,执行搅拌延时,打开喷粉线火M40,打开喷粉M34,打开调 高自动M38

画线轨迹运行结束后执行画线M08

#### M52 点火固定循环

操作顺序:开乙炔(燃气)阀(M10),开高压点火(M20),延时**点火延时**,关高压点火(M21)。

#### M62 画线偏置

操作顺序: M62画线开始, 先执行画线偏置, 后执行画线M07

画线M07复合指令执行以下操作:

执行喷粉搅拌 M71,打开喷粉搅拌M36,执行搅拌延时,打开喷粉线火M40,打开喷粉M34,打开调 高自动M38 画线轨迹运行结束后执行画线M08

画线M08复合指令执行以下操作:

关闭调高自动M39,关闭喷粉M35,关闭喷粉线火M40,关闭搅拌M37,执行枪升M70 M63画线结束,走回画线偏置

#### 注意:需在参数中设置画线偏置和搅拌时间,并且在自动中选择画线模式

#### M68 钻枪偏置

操作顺序: M68钻孔开始, 先执行钻枪偏置, 后执行钻孔动作

M68执行以下操作:打开钻枪M46,执行钻开延时,打开钻降M44,执行钻升降延时或至下限 位,关闭钻降M45,打开钻升M42,执行钻升降延时,关闭钻升M43,关闭钻头M47,走回钻 枪偏置

#### M70 割枪升固定循环:

用在程序开始,和一段切割程序结束后,将割枪抬起,以便割枪快速移动到下一个切割位置。操作顺序:开割枪升开关(M14),延时**割枪升延时**(见7.3火焰参数),关割枪升开关(M15)。

#### M71 割枪降固定循环:

用在穿孔前,作用与M70相反,但数值稍小一点,因为重力的作用,下比上要快点。操作顺序: 开割枪降开关(M16),延时**割枪降延时**(见7.3火焰参数),关割枪降开关(M17)。

#### M72 穿孔割枪升循环:

用在预热结束后,将割枪有限抬起,避免在开切割氧时,飞溅的钢渣堵住割枪的口。操作顺序: 开割枪升开关(M14),延时**穿孔割枪升延时**(见7.3火焰参数),关割枪升开关(M15)。

#### M73 穿孔割枪降循环:

用在预热结束后,执行完M72,开切割氧后,将割枪放到切割位置,是M72的反动作,但数值稍小一点,因为重力的作用,下比上要快点。

操作顺序:开割枪降开关(M16),延时**穿孔割枪降延时**(见7.3火焰参数),关割枪降开关 (M17)。

#### M75 割枪定位延时:

等离子割抢定位时,将割枪下降(M16),当碰到下限位时(见输入口8 XXW),割枪下降停 (M17)。然后,割枪上升开(M14),经过**割枪定位延时**(参见7.4等离子参数),后,割枪上 升停(M15);

#### M62 画线功能开始:

执行M62后,割枪从当前位置,偏移一个**画线枪偏置**量(参见参数设置功能中系统参数)。此后的语句都是画线功能,直到执行M63。画线时不执行割缝补偿功能。

#### M63 画线功能结束:

执行M63后,画线功能结束,割枪从当前位置,返回一个**画线枪偏置**量。

M80 总关:执行M80后所有的输出口将被关闭。

## 附件

附件一 调整精度

调整移动精度

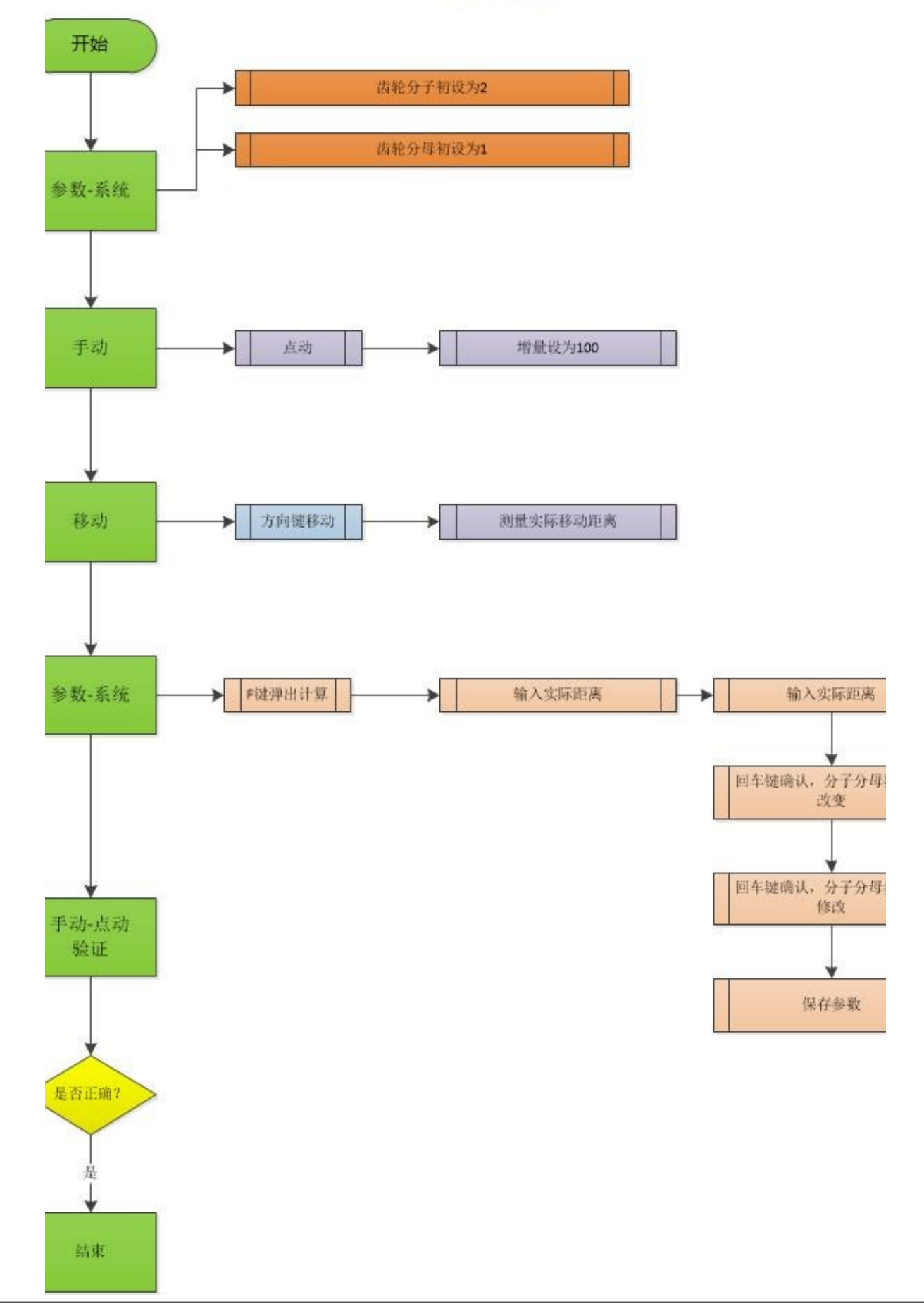

## 附件二

## 火焰工艺时序

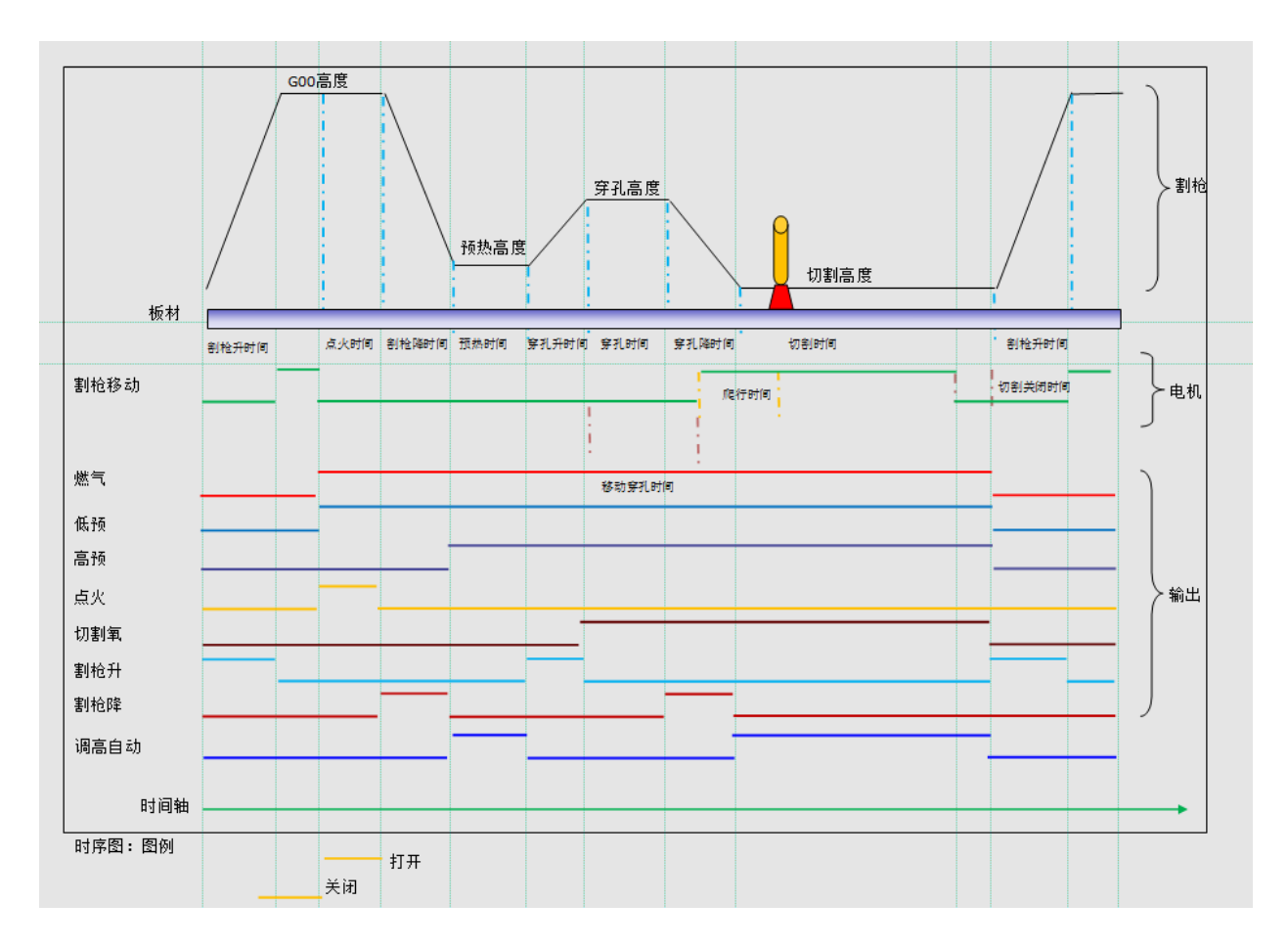

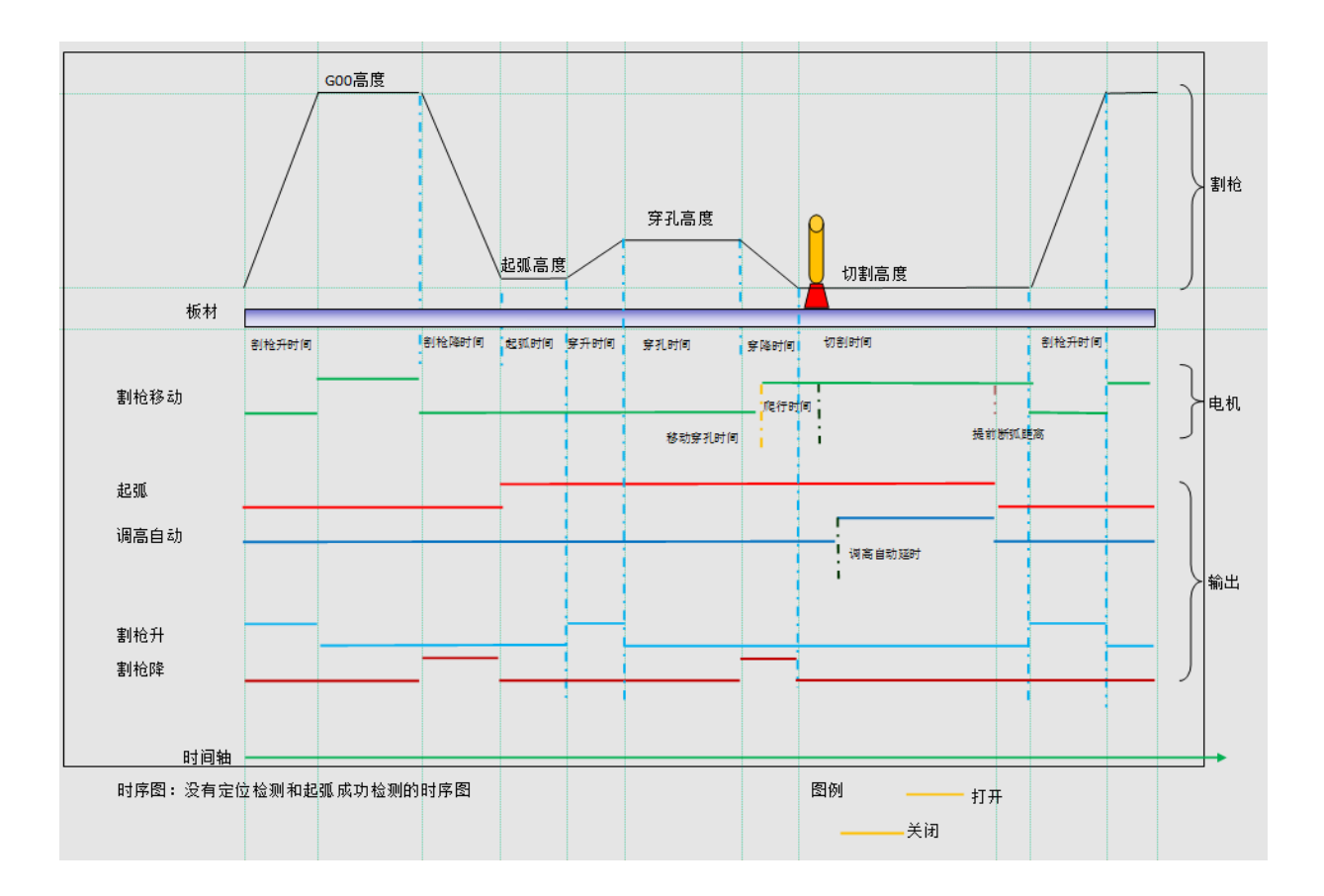

## 等离子工艺时序 2

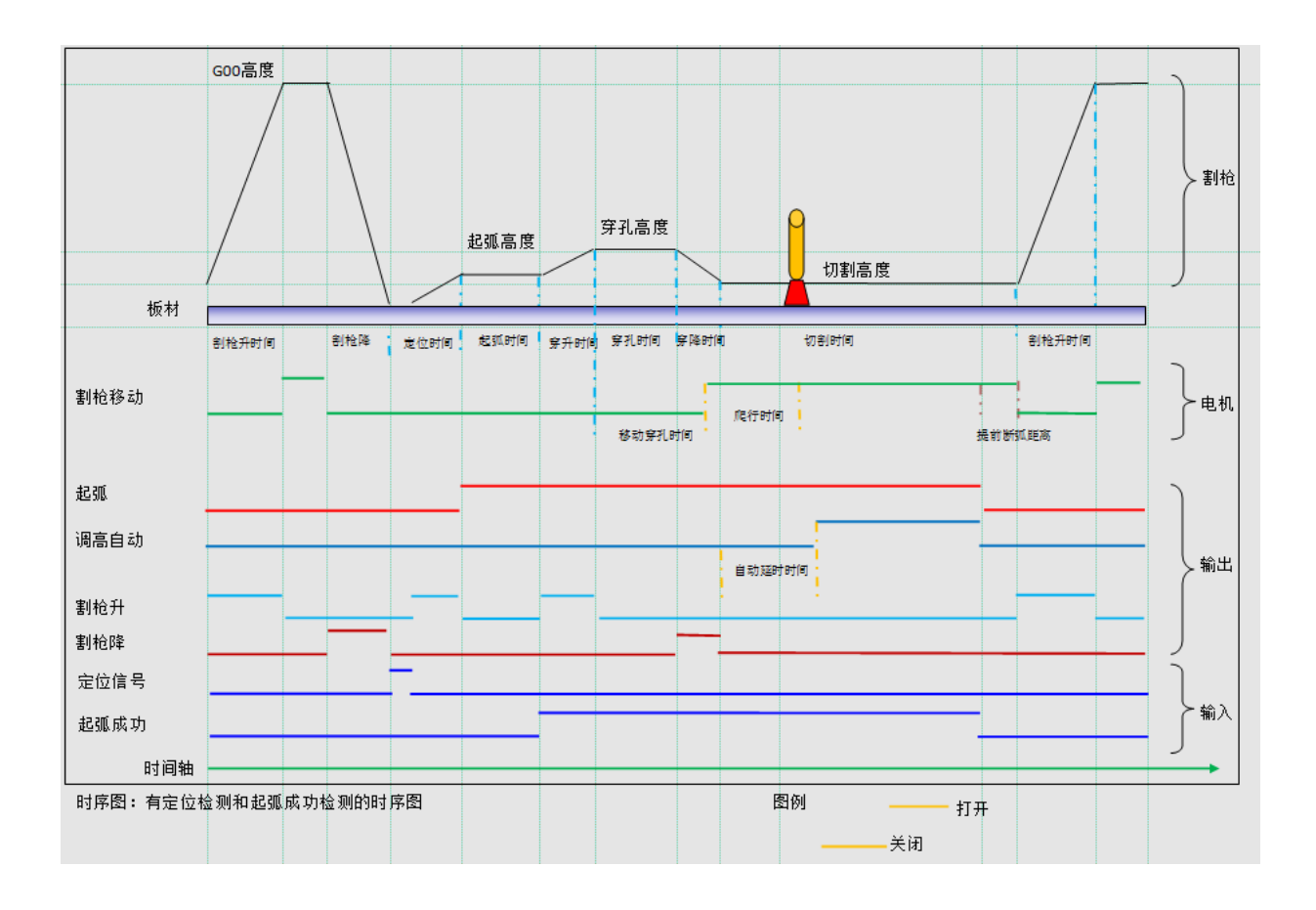

### 附件三 AHD2分压盒

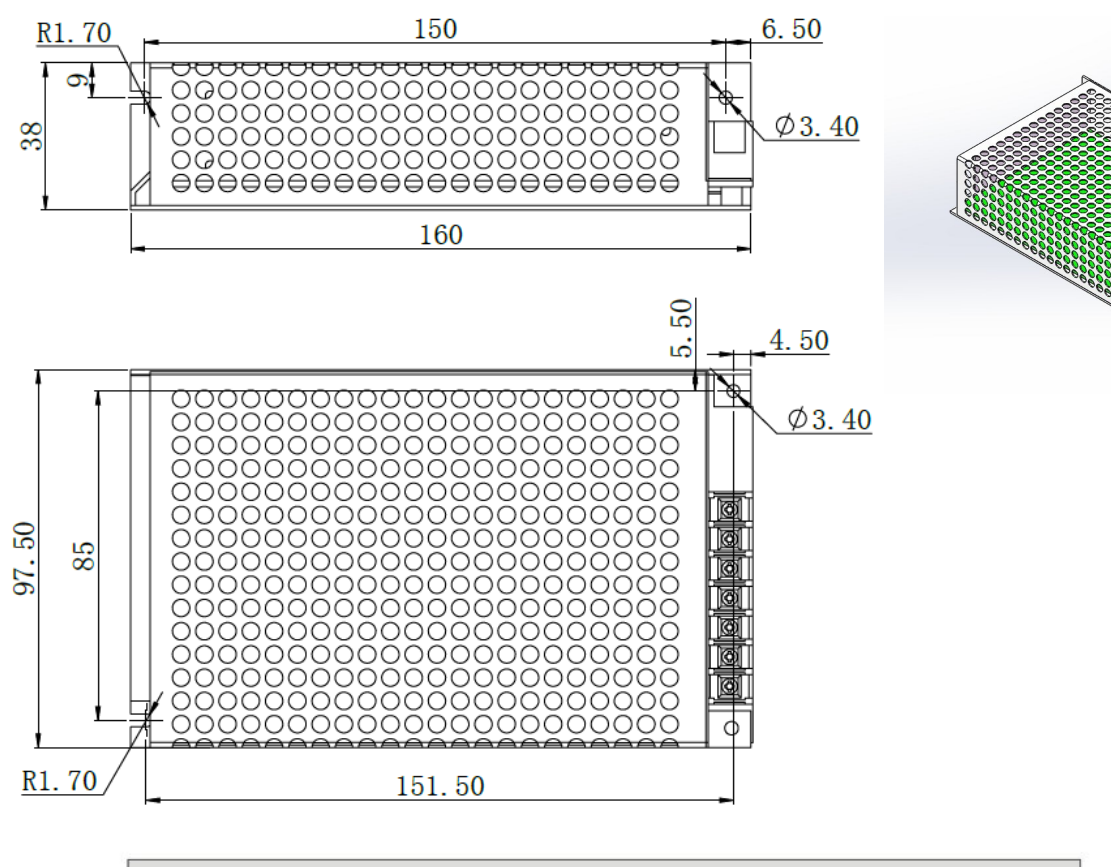

| 弧压输入              |  | AC220V      | 电压信号输出         |
|-------------------|--|-------------|----------------|
| Arc Voltage Input |  | Power Input | Voltage Output |
| WK(+) ET(-)       |  | LN          | V(+) V(-)      |

电源输入 Power Input: 220V±10% 0.7A 弧压输入 WK(+):等离子电源初始弧压输入正极(0V) 弧压输入 ET(-):等离子电源初始弧压输入负极[-(0~200V)] 电流信号输出: 采用屏蔽双绞线接调高器弧压信号输入端 (连接本公司调高器,必须使用电流输出) Arc Voltage Input WK(+):plasma power source initial arc voltage input +(0V) Arc Voltage Input ET(-):plasma power source initial arc voltage input [-(0~200V)] Current Output:use shielded twisted-pair cable to connect torch height controller arc voltage signal input (must connect current output if use THC made by us)

#### 分压盒使用的DC24V电源和交流220V电源需由用户提供,分压比100:1

## 附件四 AHB-S2升降体

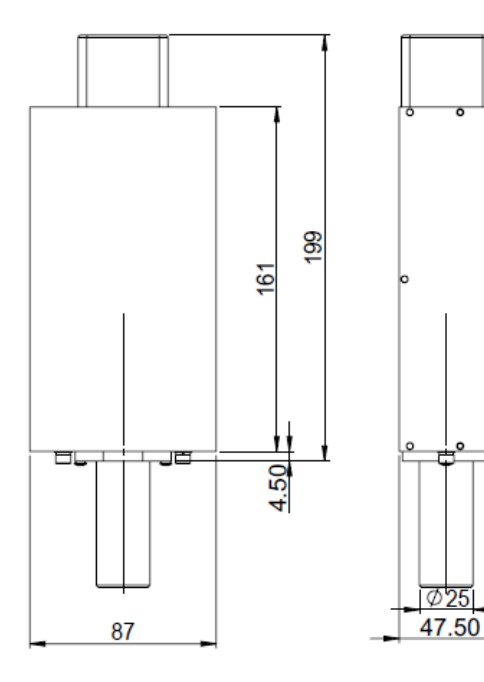

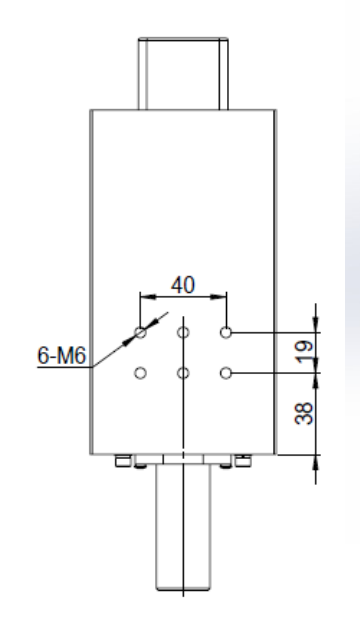

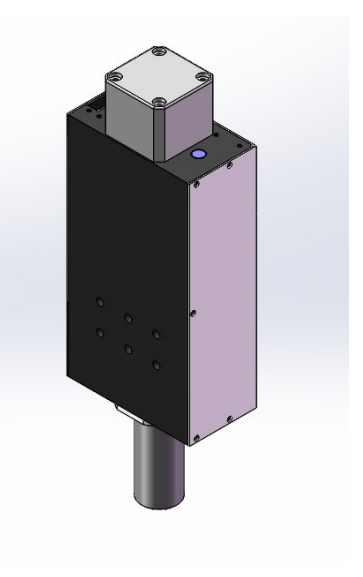

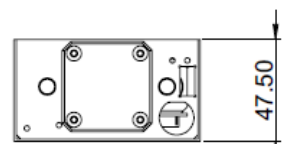

## 10 芯航口插头接线定义

| 1  | A+  | 升降步进电机    |
|----|-----|-----------|
| 2  | A-  | 升降步进电机    |
| 3  | B+  | 升降步进电机    |
| 4  | В-  | 升降步进电机    |
| 5  | NC  |           |
| 6  | 零点  | 零点开关(常开)  |
| 7  | 上限位 | 上限位开关(常开) |
| 8  | 下限位 | 下限位开关(常开) |
| 9、 | СОМ | 开关公共端     |
| 10 |     |           |

## 有效行程100mm

## 附件五 SH-HC31调高控制器

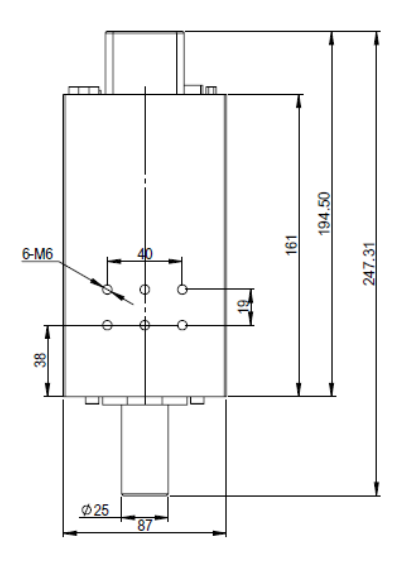

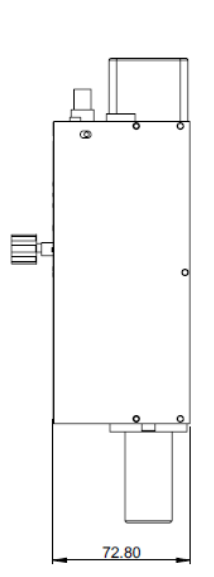

行程100mm

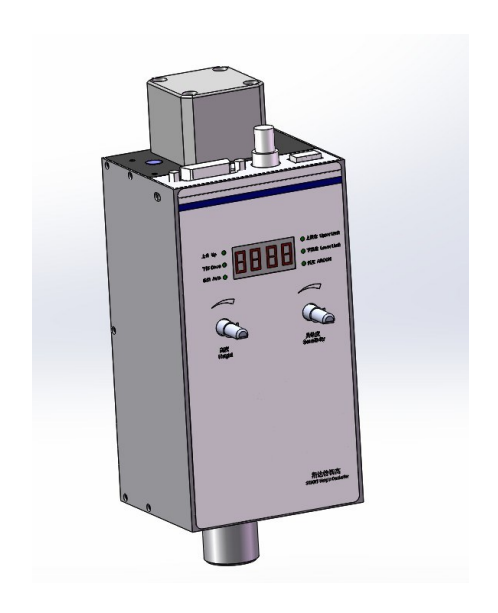

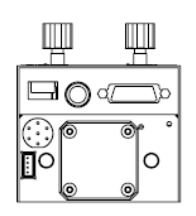

## SH-HC31控制器DB15 接口定义

| 端口号  | 定义         | 说明                            |
|------|------------|-------------------------------|
| 4    | 弧压信号       | 连接等离子弧压信号,输入范围DC0-5V,如等离子电源不能 |
|      |            | 直接引出,需经过分压盒分压                 |
| 5    | 弧压信号地      | 连接等离子弧压信号地                    |
| 7、14 | DC24V电源正   | 连接直流24伏电源正                    |
| 8、15 | DC24V电源地   | 连接直流24伏电源地                    |
| 10   | 手/自动选择     | 连接数控系统输出或外接开关,24V信号,高电平时为手动;  |
|      |            | 低电平时为自动                       |
| 11   | 等离子/火焰模式选择 | 连接数控系统输出或外接开关,24V信号,高电平时为等离子  |
|      |            | 模式 ; 低电平时为电容 ( 火焰 ) 模式        |
| 12   | 手动升        | 连接数控系统输出或外接开关,24V信号,低电平时有效    |
| 13   | 手动降        | 连接数控系统输出或外接开关,24V信号,低电平时有效    |

## 详细使用说明参见《SH-HC31使用指南》

## 附件六 RFM1 遥控器

接收盒

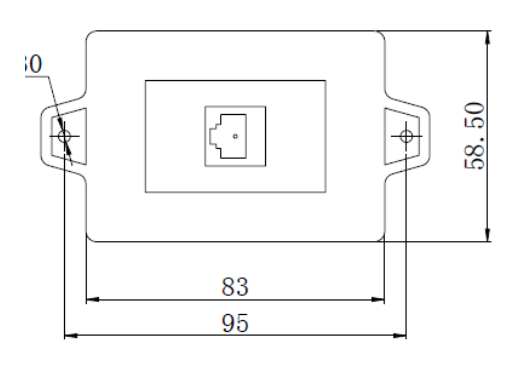

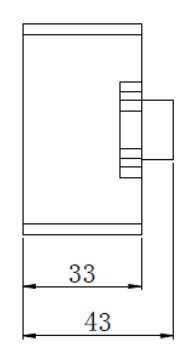

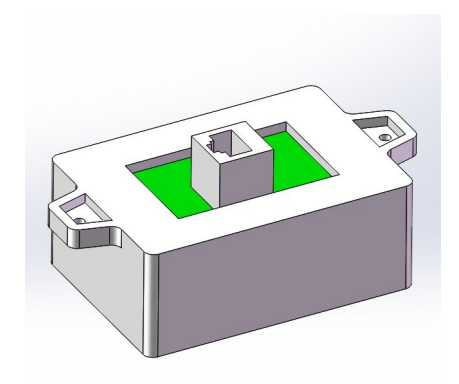

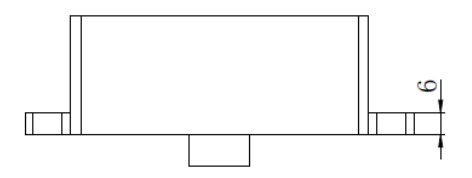

## 接收盒线长1米,接收盒应避免金属屏蔽

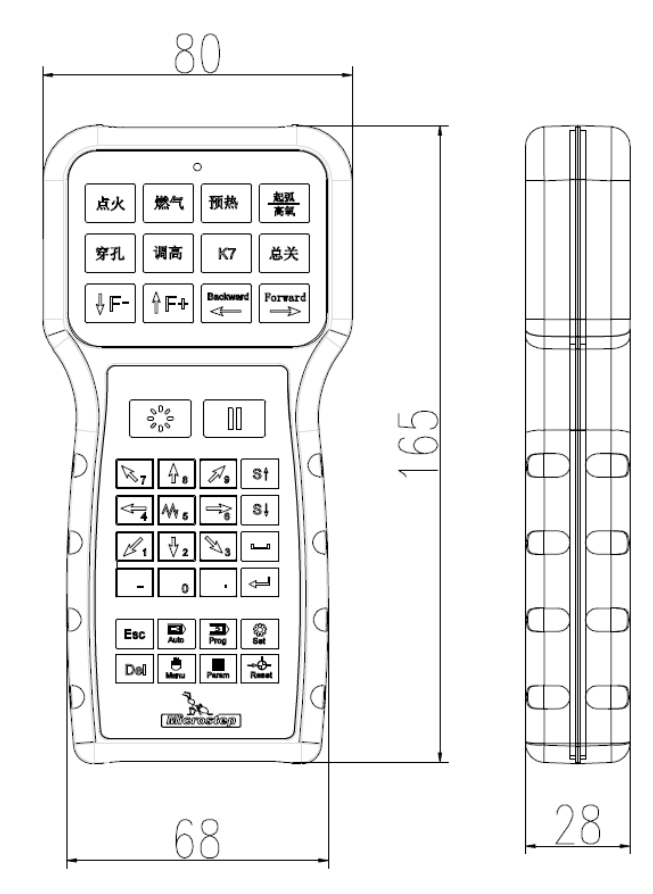

## RFM1 遥控器使用2节5号电池供电

# 切割机数控系统使用指南 CC-S4D/E

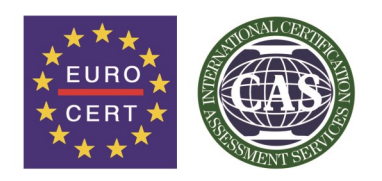

ISO9001: 2008 License number: 117 15 QU 0331 09 R0M

我们致力于每一步更完美!

## 北京欣斯达特控制技术有限公司 Beijing Flourishing Start Control Technology Co., Ltd.

Tel: 010-88909150 Fax: 010-88909271 Website: http://www.startsh.com

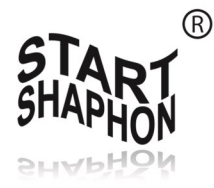

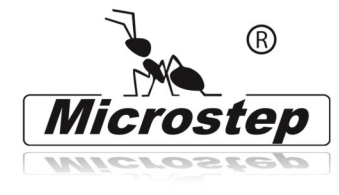

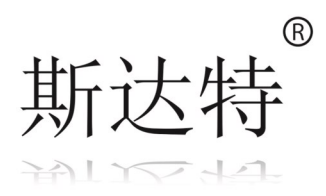